Bright Cluster Manager 7.3

### **Cisco UCS® Deployment Manual**

Revision: 9c1a4a5

Date: Fri Sep 6 2024

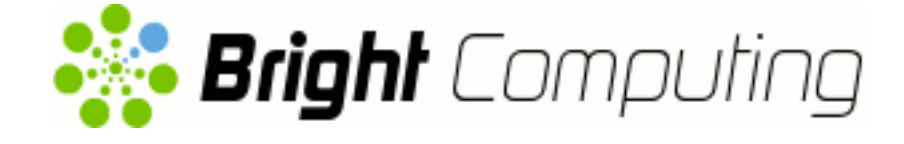

©2017 Bright Computing, Inc. All Rights Reserved. This manual or parts thereof may not be reproduced in any form unless permitted by contract or by written permission of Bright Computing, Inc.

#### **Trademarks**

Linux is a registered trademark of Linus Torvalds. PathScale is a registered trademark of Cray, Inc. Red Hat and all Red Hat-based trademarks are trademarks or registered trademarks of Red Hat, Inc. SUSE is a registered trademark of Novell, Inc. PGI is a registered trademark of NVIDIA Corporation. FLEXIm is a registered trademark of Flexera Software, Inc. ScaleMP is a registered trademark of ScaleMP, Inc. All other trademarks are the property of their respective owners.

#### **Rights and Restrictions**

All statements, specifications, recommendations, and technical information contained herein are current or planned as of the date of publication of this document. They are reliable as of the time of this writing and are presented without warranty of any kind, expressed or implied. Bright Computing, Inc. shall not be liable for technical or editorial errors or omissions which may occur in this document. Bright Computing, Inc. shall not be liable for any damages resulting from the use of this document.

#### Limitation of Liability and Damages Pertaining to Bright Computing, Inc.

The Bright Cluster Manager product principally consists of free software that is licensed by the Linux authors free of charge. Bright Computing, Inc. shall have no liability nor will Bright Computing, Inc. provide any warranty for the Bright Cluster Manager to the extent that is permitted by law. Unless confirmed in writing, the Linux authors and/or third parties provide the program as is without any warranty, either expressed or implied, including, but not limited to, marketability or suitability for a specific purpose. The user of the Bright Cluster Manager product shall accept the full risk for the quality or performance of the product. Should the product malfunction, the costs for repair, service, or correction will be borne by the user of the Bright Cluster Manager product. No copyright owner or third party who has modified or distributed the program as permitted in this license shall be held liable for damages, including general or specific damages, damages caused by side effects or consequential damages, resulting from the use of the program or the un-usability of the program (including, but not limited to, loss of data, incorrect processing of data, losses that must be borne by you or others, or the inability of the program to work together with any other program), even if a copyright owner or third party had been advised about the possibility of such damages unless such copyright owner or third party has signed a writing to the contrary.

### **Table of Contents**

|        | Tabl                                          | le of Contents                                                                                                    | i                                                                                                    |
|--------|-----------------------------------------------|----------------------------------------------------------------------------------------------------|----------------------------------------------------------------------------------------------------|
|        | 0.1                                           | About This Manual                                                                                                    | iii                                                                                                    |
|        | 0.2                                           | About The Manuals In General                                                                                                    | iii                                                                                                    |
|        | 0.3                                           | Getting Administrator-Level Support                                                                                                    | iv                                                                                                    |
|        | 0.4                                           | Getting Professional Services                                                                                                    | iv                                                                                                    |
| 1      | Intr                                          | oduction                                                                                                    | 1                                                                                                    |
|        | 1.1                                           | Cisco Unified Computing System                                                                                                    | 1                                                                                                    |
|        | 1.2                                           | UCS Integration in Bright Cluster Manager                                                                                                    | 1                                                                                                    |
|        | 1.3                                           | Cisco usNIC                                                                                                    | 2                                                                                                    |
| 2      | UCS                                           | S Cluster Deployment Procedure                                                                                                    | 3                                                                                                    |
|        | 2.1                                           | Pre-install Checklist                                                                                                    | 3                                                                                                    |
|        | 2.2                                           | Switch Configuration                                                                                                    | 4                                                                                                    |
|        | 2.3                                           | Head Node Installation                                                                                                    | 4                                                                                                    |
|        | 2.4                                           | Compute Nodes Provisioning                                                                                                    | 9                                                                                                    |
|        | 2.5                                           | Firmware Upgrade On Servers                                                                                                    | 9                                                                                                    |
|        | 2.6                                           | Post-Installation Configuration                                                                                                    | 9                                                                                                    |
|        | 2.7                                           | Using usNIC                                                                                                    | 10                                                                                                    |
|        |                                               | 2.7.1 Verifying The usNIC Installation                                                                                                    | 10                                                                                                    |
|        |                                               | 2.7.2 Running MPI Applications                                                                                                    | 11                                                                                                    |
| 2      | NT.                                           | we Switch Confermation                                                                                                    |                                                                                                    |
| 3      | INex                                          | tus Switch Configuration                                                                                                    | 13                                                                                                    |
| 5<br>4 | Nex                                           | S Firmware                                                                                                    | 13<br>15                                                                                                    |
| 3<br>4 | UCS<br>4.1                                    | <b>S Firmware</b><br>Head Node Firmware Upgrade                                                                                                    | 13<br>15<br>15                                                                                                    |
| 4      | UCS<br>4.1                                    | S Firmware<br>Head Node Firmware Upgrade                                                                                                    | 13<br>15<br>15<br>15                                                                                                    |
| 4      | UCS<br>4.1                                    | S Firmware<br>Head Node Firmware Upgrade                                                                                                    | <b>13</b><br><b>15</b><br>15<br>15<br>15                                                                                                    |
| 4      | UCS<br>4.1                                    | S Firmware         Head Node Firmware Upgrade         4.1.1       CIMC Firmware Update         4.1.2       CIMC Firmware Activation         4.1.3       CIMC Firmware Version View                                                                                                    | <b>13</b><br><b>15</b><br>15<br>15<br>15<br>15                                                                                                    |
| 4      | UCS<br>4.1                                    | S Firmware         Head Node Firmware Upgrade         4.1.1       CIMC Firmware Update         4.1.2       CIMC Firmware Activation         4.1.3       CIMC Firmware Version View         4.1.4       BIOS Firmware Update                                                                                                    | <b>13</b><br><b>15</b><br>15<br>15<br>15<br>15<br>15<br>15                                                                                                    |
| 4      | UCS<br>4.1                                    | S Firmware         Head Node Firmware Upgrade         4.1.1       CIMC Firmware Update         4.1.2       CIMC Firmware Activation         4.1.3       CIMC Firmware Version View         4.1.4       BIOS Firmware Update         4.1.5       BIOS Firmware Version View                                                                                                    | <b>13</b><br><b>15</b><br>15<br>15<br>15<br>15<br>15<br>16<br>16                                                                                                    |
| 4      | Nex<br>UCS<br>4.1<br>4.2                      | S Firmware         Head Node Firmware Upgrade         4.1.1       CIMC Firmware Update         4.1.2       CIMC Firmware Activation         4.1.3       CIMC Firmware Version View         4.1.4       BIOS Firmware Update         4.1.5       BIOS Firmware Version View         Compute Node Firmware Upgrade                                                                                                    | <b>13</b><br><b>15</b><br>15<br>15<br>15<br>15<br>16<br>16<br>16                                                                                                    |
| 4      | Nex<br>UCS<br>4.1<br>4.2                      | S Firmware         Head Node Firmware Upgrade         4.1.1       CIMC Firmware Update         4.1.2       CIMC Firmware Activation         4.1.3       CIMC Firmware Version View         4.1.4       BIOS Firmware Update         4.1.5       BIOS Firmware Version View         4.1.5       BIOS Firmware Version View         4.1.5       BIOS Firmware Version View         4.1.5       BIOS Firmware Update         4.1.5       BIOS Firmware Update         4.1.5       BIOS Firmware Upgrade         4.2.1       CIMC Firmware Update                                                                                                    | <b>13</b><br><b>15</b><br>15<br>15<br>15<br>15<br>16<br>16<br>16<br>16                                                                                                    |
| 4      | Nex<br>UCS<br>4.1<br>4.2                      | S Firmware         Head Node Firmware Upgrade         4.1.1       CIMC Firmware Update         4.1.2       CIMC Firmware Activation         4.1.3       CIMC Firmware Version View         4.1.4       BIOS Firmware Update         4.1.5       BIOS Firmware Version View         4.1.5       Compute Node Firmware Upgrade         4.2.1       CIMC Firmware Update                                                                                                    | <b>13</b><br><b>15</b><br>15<br>15<br>15<br>16<br>16<br>16<br>16<br>16<br>16                                                                                                    |
| 4      | Nex<br>UCS<br>4.1                             | S Firmware         Head Node Firmware Upgrade         4.1.1       CIMC Firmware Update         4.1.2       CIMC Firmware Activation         4.1.3       CIMC Firmware Version View         4.1.4       BIOS Firmware Update         4.1.5       BIOS Firmware Version View         4.1.5       Compute Node Firmware Upgrade         4.2.1       CIMC Firmware Update         4.2.3       CIMC Firmware Version View                                                                                                    | <b>13</b><br><b>15</b><br>15<br>15<br>15<br>16<br>16<br>16<br>16<br>16<br>17<br>17                                                                                                    |
| 4      | Nex<br>UCS<br>4.1                             | S Firmware         Head Node Firmware Upgrade         4.1.1       CIMC Firmware Update         4.1.2       CIMC Firmware Activation         4.1.3       CIMC Firmware Version View         4.1.4       BIOS Firmware Update         4.1.5       BIOS Firmware Version View         4.1.2       CIMC Firmware Update         4.1.3       CIMC Firmware Update         4.1.4       BIOS Firmware Update         4.1.5       BIOS Firmware Version View         4.2.1       CIMC Firmware Update         4.2.2       CIMC Firmware Activation         4.2.3       CIMC Firmware Version View         4.2.4       BIOS Firmware Update                                                                                                    | <b>13</b><br><b>15</b><br>15<br>15<br>15<br>16<br>16<br>16<br>16<br>16<br>17<br>17                                                                                                    |
| 4      | Nex<br>UCS<br>4.1<br>4.2                      | S Firmware         Head Node Firmware Upgrade         4.1.1       CIMC Firmware Update         4.1.2       CIMC Firmware Activation         4.1.3       CIMC Firmware Version View         4.1.4       BIOS Firmware Update         4.1.5       BIOS Firmware Version View         4.1.5       Compute Node Firmware Upgrade         4.2.1       CIMC Firmware Update         4.2.2       CIMC Firmware Version View         4.2.3       CIMC Firmware Version View         4.2.4       BIOS Firmware Version View         4.2.5       BIOS Firmware Version View                                                                                                    | <b>13</b><br><b>15</b><br>15<br>15<br>15<br>16<br>16<br>16<br>16<br>16<br>17<br>17<br>17                                                                                                    |
| 5 5    | Nex<br>UCS<br>4.1<br>4.2                      | S Firmware         Head Node Firmware Upgrade         4.1.1       CIMC Firmware Update         4.1.2       CIMC Firmware Activation         4.1.3       CIMC Firmware Version View         4.1.4       BIOS Firmware Update         4.1.5       BIOS Firmware Version View         4.1.5       IOS Firmware Upgrade         4.2.1       CIMC Firmware Update         4.2.2       CIMC Firmware Update         4.2.3       CIMC Firmware Update         4.2.4       BIOS Firmware Version View         4.2.5       BIOS Firmware Version View         4.2.5       BIOS Firmware Version View         4.2.5       BIOS Firmware Version View                                                                                                    | <b>13</b><br><b>15</b><br>15<br>15<br>15<br>16<br>16<br>16<br>16<br>16<br>16<br>17<br>17<br>17<br>18<br><b>19</b>                                                                                                    |
| 5      | Nex<br>UCS<br>4.1<br>4.2<br>UCS<br>5.1        | S Firmware         Head Node Firmware Upgrade         4.1.1       CIMC Firmware Update         4.1.2       CIMC Firmware Activation         4.1.3       CIMC Firmware Version View         4.1.4       BIOS Firmware Update         4.1.5       BIOS Firmware Version View         4.1.1       CIMC Firmware Update         4.1.2       CIMC Firmware Update         4.1.4       BIOS Firmware Update         4.1.5       BIOS Firmware Upgrade         4.2.1       CIMC Firmware Update         4.2.2       CIMC Firmware Version View         4.2.3       CIMC Firmware Version View         4.2.4       BIOS Firmware Update         4.2.5       BIOS Firmware Version View         4.2.5       BIOS Firmware Version View         5       Node And Category Configuration         BIOS Settings       Settings                                                                                                    | <b>13</b><br><b>15</b><br>15<br>15<br>15<br>16<br>16<br>16<br>16<br>16<br>16<br>17<br>17<br>17<br>18<br><b>19</b><br>19                                                                                                   |
| 5      | Nex<br>UCS<br>4.1<br>4.2<br>UCS<br>5.1<br>5.2 | S Firmware         Head Node Firmware Upgrade         4.1.1       CIMC Firmware Update         4.1.2       CIMC Firmware Activation         4.1.3       CIMC Firmware Version View         4.1.4       BIOS Firmware Update         4.1.5       BIOS Firmware Version View         4.1.6       BIOS Firmware Upgrade         4.1.7       CIMC Firmware Upgrade         4.1.8       Compute Node Firmware Upgrade         4.2.1       CIMC Firmware Update         4.2.2       CIMC Firmware Update         4.2.3       CIMC Firmware Version View         4.2.4       BIOS Firmware Version View         4.2.5       BIOS Firmware Version View         4.2.5       BIOS Firmware Version View         4.2.5       BIOS Firmware Version View         4.2.5       BIOS Firmware Version View         4.2.5       BIOS Firmware Version View         4.2.5       BIOS Firmware Version View         4.2.5       BIOS Firmware Version View         4.2.5       BIOS Firmware Version View         4.2.5       BIOS Firmware Version View         4.2.5       BIOS Firmware Version View         4.2.5       BIOS Firmware Version View         4.2.6       BIOS Firmware Version View | <b>13</b><br><b>15</b><br><b>15</b><br><b>15</b><br><b>15</b><br><b>16</b><br><b>16</b><br><b>16</b><br><b>16</b><br><b>16</b><br><b>16</b><br><b>17</b><br><b>17</b><br><b>17</b><br><b>18</b><br><b>19</b><br><b>22</b> |

|   | 5.4 | Syslog Settings                         | 25  |
|---|-----|-----------------------------------------|-----|
|   | 5.5 | Fault Logs                              | 26  |
|   | 5.6 | The KVM Button                          | 26  |
|   |     | 5.6.1 KVM Console Requirements          | 27  |
|   | 5.7 | Importing UCS Settings From An XML File | 27  |
|   | 5.8 | Applying UCS Settings Changes           | 27  |
|   | 5.9 | UCS Category Settings                   | 28  |
| 6 | Mor | nitoring                                | 29  |
| A | UCS | 5 Profiles                              | 33  |
|   | A.1 | UCS Profile: HPC                        | 33  |
|   |     |                                         | 0.4 |
|   | A.2 | UCS Profile: Custom                     | 34  |

### Preface

Welcome to the UCS Deployment Manual for Bright Cluster Manager 7.3.

#### 0.1 About This Manual

This manual is aimed at helping cluster administrators understand and manage Cisco UCS server capabilities that are integrated into Bright Cluster Manager. The administrator is expected to be reasonably familiar with the Bright Cluster Manager *Administrator Manual*.

#### 0.2 About The Manuals In General

Regularly updated versions of the Bright Cluster Manager 7.3 manuals are available on updated clusters by default at /cm/shared/docs/cm. The latest updates are always online at http://support.brightcomputing.com/manuals.

- The Installation Manual describes installation procedures for a basic cluster.
- The Administrator Manual describes the general management of the cluster.
- The User Manual describes the user environment and how to submit jobs for the end user.
- The Cloudbursting Manual describes how to deploy the cloud capabilities of the cluster.
- The *Developer Manual* has useful information for developers who would like to program with Bright Cluster Manager.
- The OpenStack Deployment Manual describes how to deploy OpenStack with Bright Cluster Manager.
- The Big Data Deployment Manual describes how to deploy Big Data with Bright Cluster Manager.
- The *UCS Deployment Manual* describes how to deploy the Cisco UCS server with Bright Cluster Manager.
- The *Machine Learning Manual* describes how to install and configure machine learning capabilities with Bright Cluster Manager.

If the manuals are downloaded and kept in one local directory, then in most pdf viewers, clicking on a cross-reference in one manual that refers to a section in another manual opens and displays that section in the second manual. Navigating back and forth between documents is usually possible with keystrokes or mouse clicks.

For example: <Alt>-<Backarrow> in Acrobat Reader, or clicking on the bottom leftmost navigation button of xpdf, both navigate back to the previous document.

The manuals constantly evolve to keep up with the development of the Bright Cluster Manager environment and the addition of new hardware and/or applications. The manuals also regularly incorporate customer feedback. Administrator and user input is greatly valued at Bright Computing. So any comments, suggestions or corrections will be very gratefully accepted at manuals@brightcomputing. com.

#### 0.3 Getting Administrator-Level Support

If the reseller from whom Bright Cluster Manager was bought offers direct support, then the reseller should be contacted.

Otherwise the primary means of support is via the website https://support. brightcomputing.com. This allows the administrator to submit a support request via a web form, and opens up a trouble ticket. It is a good idea to try to use a clear subject header, since that is used as part of a reference tag as the ticket progresses. Also helpful is a good description of the issue. The followup communication for this ticket goes via standard e-mail. Section 11.2 of the *Administrator Manual* has more details on working with support.

#### 0.4 Getting Professional Services

Bright Computing normally differentiates between professional services (customer asks Bright Computing to do something or asks Bright Computing to provide some service) and support (customer has a question or problem that requires an answer or resolution). Professional services can be provided after consulting with the reseller, or the Bright account manager.

# 1

## Introduction

This chapter introduces how Cisco Unified Computing System (*Cisco UCS*) is integrated with Bright Cluster Manager. It introduces the following topics:

- Section 1.1 gives a brief overview of Cisco UCS.
- Section 1.2 discusses how servers in Cisco UCS are managed and integrated in Bright Cluster Manager.

#### 1.1 Cisco Unified Computing System

Cisco UCS is a data center server platform that comprises compute servers, switching fabric, and management software. The physical chassis used in the platform is available in two models:

- the B-Series blade chassis with blade servers
- the C-Series rack mount servers

The hardware in both models can be managed by the UCS Manager software, which typically runs on the fabric interconnect(s). When the C-Series servers are used as part of UCS they perform the same functions as the B-Series blade servers. A cluster instance that is managed by UCS Manager is called a *Cisco UCS domain* in Cisco terminology.

The C-Series rack servers can also operate in a standalone environment. Here "standalone" means without the UCS Manager software, and typically managed by a cluster manager such a Bright Cluster Manager. In such a setup they are normally connected with a Cisco Nexus switch. The C-Series rack servers are managed and monitored through the Cisco Integrated Management Controller (CIMC). The CIMC can be accessed through a Web-based GUI, a CLI, and IPMI, like any other baseboard management controller. The CIMC also exposes an XML API, which is a programmatic interface to the CIMC, and which accepts XML documents through HTTP/HTTPS requests. The CIMC XML API implements a subset of the methods available in the Cisco UCS Manager XML API. The scope of the CIMC XML API is limited to a single C-Series server.

For extensive and detailed documentation on Cisco UCS the hardware vendor or the Cisco website should be consulted.

The next section explains how Bright Cluster Manager 7.3 integrates into the Cisco UCS domain and makes use of the CIMC XML API to configure, monitor, and manage the rack servers.

#### 1.2 UCS Integration in Bright Cluster Manager

Bright Cluster Manager 7.3 can configure, monitor, and manage C-Series rack servers directly—that is in the standalone mode, or via UCS Manager. Deployment and management of UCS C-Series servers from Bright Cluster Manager is designed to be easy in this version. Complete support for configuring and managing B-Series blade chassis and servers are intended for future versions of Bright Cluster Manager.

Chapter 2 describes a simplified deployment of a Bright UCS cluster that should serve the most common needs.

After deployment, interaction with the rack servers is performed through the CIMC XML API. The CIMC XML API presents all information from a rack server as a hierarchical tree comprising several managed objects and classes. This information is stored as properties of a node or a category of nodes in Bright Cluster Manager. These properties can then be modified, monitored, and managed using standard Bright Cluster Manager tools such as the cluster management GUI (cmgui, section 2.4 of the *Administrator Manual*) or the cluster management shell (cmsh, section 2.5 of the *Administrator Manual*).

Bright Cluster Manager allows the administrator to:

- modify BIOS tokens and BIOS boot order
- modify Cisco VIC Adapter and interface properties
- · assign and modify usNIC profiles for Cisco VIC interfaces
- modify Fibre Channel Adapter and Interface properties
- launch remote KVM console to nodes
- modify network-related settings of a CIMC, such as NTP and syslog
- · monitor metrics related to power supply, fans, temperature, voltage, and storage
- automatically configure CIMC user and network

Chapter 5 explains how to accomplish the preceding tasks in detail.

#### 1.3 Cisco usNIC

The Cisco user-space NIC (usNIC) is a vital feature that improves the performance of MPI applications running in an HPC environment. The MPI applications bypass the kernel and interact directly with the Cisco UCS VIC 1225 adapter when sending and receiving network packets. A Bright Cisco UCS cluster has all the required software pre-installed and configured for Cisco usNIC functionality to work out-of-the box. The following are installed and configured by default:

- The Linux kernel verbs driver for usNIC (kmod-usnic\_verbs)
- The Linux kernel driver for enic (kmod-enic)
- The user space library libibverbs plugin for usNIC (lib\_usnic\_verbs)
- The latest Open MPI software that provides full support for usNIC
- The services that required are enabled to start on boot (rdma for usnic\_verbs)
- The recommended BIOS and CIMC usNIC settings are pre-configured

Section 2.7 covers the following Cisco usNIC topics in more detail:

- Verifying that usNIC is working and available in user space
- Running MPI applications using usNIC

2

### UCS Cluster Deployment Procedure

This chapter describes a step-by-step procedure to deploy Bright Cluster Manager on Cisco UCS hardware. With it, an experienced cluster administrator should quickly be able to get Bright Cluster Manager running on a Cisco UCS cluster.

A Cisco UCS cluster is also called a domain in Cisco terminology, and in Bright Cluster Manager 7.3 implies a combination of Cisco UCS C-Series Rack Servers and supported fabric interconnects or fabric extenders. Full support for Cisco UCS B-Series Blade Servers is planned for later.

Following the deployment procedure does not require extensive knowledge of Bright Cluster Manager or Cisco UCS. A brief explanation of the task is given at each step, and references to other documentation are given if necessary. However, only references to the Bright Cluster Manager manuals are provided. Further Cisco UCS documentation can be obtained from Cisco or the appropriate hardware vendors.

The procedure follows.

#### 2.1 Pre-install Checklist

Before starting deployment, the following should be checked or considered. This prevents delays or having to restart at a later stage of the deployment.

• Choosing the node booting and provisioning network: In a Cisco UCS domain, nodes can boot from the regular 1GE network interface, or from the Cisco VIC 10GE interface. On most UCS C-Series rack servers, the 1GE interface is the first device in the network boot order.

If the interface used to boot and provision compute nodes is:

- the Cisco VIC 10GE interface, then:
  - \* Cisco VIC ports must be cabled to the 10GE switch or fabric extender that is connected to the switch.
  - \* The first boot device in the network boot order must be set to the Cisco VIC that the node should boot from.
- the 1GE interface, then:
  - \* The 1GE ports must be cabled to a 1GE switch, or to the 10GE switch through a GBIC converter.
  - \* The first boot device in the network boot order must be set to the 1GE interface that the node should boot from.
- **Choosing the CIMC (BMC) network:** It is best to connect the dedicated BMC ports to an external network which is accessible from outside the cluster. This makes reaching the remote console of the

node easier if there is a communication failure between the head and compute nodes. However, the BMC network can also be configured to be internal to the cluster.

• **RAID configuration:** It is best to consult with the hardware vendor for known issues with a specific RAID configuration for the RAID controller on the servers. RAID volumes can be configured by choosing Ctrl-H (WebBios) during boot.

#### 2.2 Switch Configuration

The servers in a Cisco UCS cluster are typically connected via a 10GE Cisco Nexus Switch running the NX-OS operating system.

The switch should be configured according to the recommended procedures for proper functioning of the cluster and for extracting maximum network performance. Chapter 3: *Nexus Switch Configuration* has details on the configuration options and recommended settings.

The switch must be configured properly before the compute nodes can be provisioned, or provisioning is likely to fail. Other issues may also occur due to bad configuration, even if provisioning is succesful.

#### 2.3 Head Node Installation

The head node now has to have Bright Cluster Manager installed onto it. Chapter 1 of the Bright Cluster Manager *Installation Manual* has a quick start guide for this. A bare-metal installation procedure is recommended.

During installation onto Cisco UCS, the following choices must be made:

- Hardware vendor: Cisco UCS must be chosen as the hardware vendor on the node information screen, if it was not chosen during download of the Bright Cluster Manager ISO.
- UCS Profile: (figure 2.1) This profile determines the default UCS configuration that is applied for the head node and the default category of compute nodes. Appendix A has more on the default profile types.

#### 2.3 Head Node Installation

| 🌼 Bright Cluster Manager Ins                                         | taller                                                                                                 |                                             |                   |                         |                   | 7.0 |
|----------------------------------------------------------------------|----------------------------------------------------------------------------------------------------|---------------------------------------------|-------------------|-------------------------|-------------------|-----|
| Nodes                                                                |                                                                                                    |                                             |                   |                         | English(US)       | 5   |
| <ul> <li>Welcome</li> <li>License</li> <li>Kemel Modules</li> </ul>  | The numer of nodes, node start n<br>compute nodes, and do not incluc<br>Please enter node information. | umber, node base na<br>le the head node(s). | ame and node digi | ts are relevant only fo | or the            |     |
| Hardware Info     Nodes                                              | Number of racks                                                                                        | 1                                           |                   |                         |                   |     |
| Network Topology                                                     | Number of nodes                                                                                        | 1                                           |                   |                         |                   |     |
| <ul> <li>Additional Networks</li> <li>Networks</li> </ul>            | Node start number                                                                                      | 1                                           |                   |                         |                   |     |
| Nameservers     Network Interfaces                                   | Node base name                                                                                         | node                                        |                   |                         |                   |     |
| Subnet Managers                                                      | Node Hardware Manufacturer                                                                             | 3                                           |                   |                         |                   |     |
| <ul> <li>Installation Source</li> <li>Workload Management</li> </ul> | Cisco UCS Profile                                                                                      | hpc                                         | •                 |                         |                   |     |
| <ul> <li>OpenStack</li> <li>Hadoop</li> </ul>                        |                                                                                                    |                                             |                   |                         |                   |     |
| O Ceph                                                               |                                                                                                    |                                             |                   |                         |                   |     |
| Time Configuration                                                   |                                                                                                    |                                             |                   |                         |                   |     |
| <ul> <li>Cluster Access</li> <li>Authentication</li> </ul>           |                                                                                                    |                                             |                   |                         |                   |     |
| <ul> <li>Console</li> <li>Summary</li> </ul>                         |                                                                                                    |                                             |                   |                         |                   |     |
|                                                                      |                                                                                                    |                                             | <u>C</u> ancel    | Go <u>B</u> ack         | Co <u>n</u> tinue |     |

Figure 2.1: Selecting The UCS Profile

- The following items:
  - a separate layer-3 network for 10 Gig-E
  - node booting

 $can \ be \ set \ in \ the \ \mbox{Additional}$  High Speed Networks section of figure 2.2:

| Bright Cluster Manager Ins<br>Additional Network C                                                                                                    | staller onfiguration English(US)                                                                                                    | 7.0 |
|----------------------------------------------------------------------------------------------------|----------------------------------------------------------------------------------------------------|-----|
| <ul> <li>Welcome</li> <li>License</li> <li>Kernel Modules</li> <li>Hardware Info</li> <li>Nodes</li> <li>Network Topology</li> <li>Additional Networks</li> <li>Networks</li> <li>Networks</li> <li>Networks</li> <li>Network Interfaces</li> <li>Stitute Managers</li> </ul> | Additional High Speed Networks          Additional High speed interconnect       10 Gig-E         Create layer-3 10 Gig-E network?       Yes         No       Allow booting over 10 Gig-E         Yes       No         Note: Creation of a separate 10GE layer-3 network is not strictly necessary if it will be used as the default management network and/or if a regular GE network is not available. The network 'internalnet' will act as the 10GE network and only the corresponding network interfaces need to be assigned on 'internalnet' on the Network Interfaces screen. However, if it is still required to define a separate 10GE network alongside the regular GE network, and if the 10GE network should be used as the default management network, then please remember to select the 10GE network as the Management Network in the next screen.         BMC Network Configuration |     |
| <ul> <li>Installation Source</li> <li>Workload Management</li> <li>OpenStack</li> <li>Hadoop</li> <li>Ceph</li> <li>Disk Layout</li> <li>Time Configuration</li> <li>Cluster Access</li> <li>Authentication</li> <li>Console</li> <li>Summary</li> </ul>                      | Will nodes have IPMI/iLO/CIMC compatible BMCs?  • Yes  No Please select a BMC network type CIMC    Use dedicated BMC port or share BMC with first Ethernet Interface? Dedicated                                                                                                    |     |
|                                                                                                    | <u>C</u> ancel Go <u>B</u> ack Co <u>n</u> tinue                                                                                                    |     |

Figure 2.2: Allowing Separate Layer-3 Networking And Node Booting For 10 Gig-E

• An External Network should be selected for the BMC Ethernet segment (figure 2.3):

| Additional Network C | Configuration English(US)                                                                                                    |
|----------------------|----------------------------------------------------------------------------------------------------|
| Welcome              |                                                                                                    |
| O License            | Additional High Speed Networks                                                                                                    |
| ⊖ KemelModules       | Additional high speed interconnect 10 Gig-E                                                                                                    |
| ) Hardware Info      | Create laver-3 10 Gig-E network?  Ves                                                                                                    |
| ) Nodes              | Allow booting over 10 Gig-E  • Yes  • No                                                                                                    |
| O Network Topology   | Nate: Creation of a constants 1005 layer 2 naturals is not strictly personally if it will be used as the default                                                                                                    |
| Additional Networks  | management network and/or if a regular GE network is not available. The network 'internalnet' will act as                                                                                                    |
| Networks             | the 10GE network and only the corresponding network interfaces need to be assigned on 'internalnet' on<br>the Network Interfaces screen. However, if it is still required to define a separate 10GE network alongside |
| Nameservers          | the regular GE network, and if the 10GE network should be used as the default management network,                                                                                                    |
| Network Interfaces   | then please remember to select the 10GE network as the Management Network in the next screen.                                                                                                    |
| Subnet Managers      | BMC Network Configuration                                                                                                    |
| Installation Source  |                                                                                                    |
| Workload Management  | Will nodes have IPMI/iLO/CIMC compatible BMCs?   Yes  No                                                                                                    |
| ) OpenStack          | Please select a BMC network type CIMC 🔻                                                                                                    |
| ) Hadoop             | Use dedicated BMC port or share BMC with first Ethernet Interface? (Dedicated                                                                                                    |
| 🕽 Ceph               |                                                                                                    |
| Disk Layout          | To which Ethernet segment are the BMCs connected?                                                                                                    |
| Time Configuration   | Use DHCP to obtain BMC IP addresses? 💿 Yes 🔘 No                                                                                                    |
| Cluster Access       | Automatically configure BMC when node boots? 💿 Yes 🔘 No                                                                                                    |
| Authentication       |                                                                                                    |
| Console              |                                                                                                    |
|                      |                                                                                                    |

Figure 2.3: Select Ethernet segment for BMC

- If the BMC is to use DHCP to obtain BMC IP addresses, it should be set to do so in the same section of figure 2.3.
- If a separate layer-3 network was chosen and is to be used for node booting, then 10genet should be selected as the management network (figure 2.4).

| 🍀 Bright Cluster Manager Ins                                                                                                    | talle                                                                                                    |                                                                                                 |                                                                                     |                                                                  |                                                                            |                                       | 7.0 |
|----------------------------------------------------------------------------------------------------|----------------------------------------------------------------------------------------------------|-------------------------------------------------------------------------------------------------|-------------------------------------------------------------------------------------|------------------------------------------------------------------|----------------------------------------------------------------------------|---------------------------------------|-----|
| Networks                                                                                                    |                                                                                                    |                                                                                                 |                                                                                     |                                                                  |                                                                            | English(US)                           | 1   |
| <ul> <li>Welcome</li> <li>License</li> <li>Kernel Modules</li> <li>Hardware Info</li> <li>Nodes</li> <li>Network Topology</li> <li>Additional Marco and Additional Additional Ad</li></ul> | The following IP netw<br>be altered. Configura<br>screen. The default m<br>note that only networ<br>Management netwo | orks have been p<br>tion of IP address<br>nanagement netwo<br>ks that are defined<br>rk 10genet | re-configured. Usi<br>es for devices on<br>ork can be change<br>d bootable, will be | ng the controls<br>these networks<br>ad, by selecting<br>listed. | ; below, the network<br>; will be handled in th<br>; one from the list bel | settings may<br>ie next<br>ow. Please |     |
| Additional Networks     Networks                                                                                                    | internalnet                                                                                                    | externalnet                                                                                     | 10genet                                                                             |                                                                  |                                                                            |                                       |     |
|                                                                                                    |                                                                                                    |                                                                                                 |                                                                                     |                                                                  |                                                                            |                                       |     |
| Nameservers                                                                                                    | Network parameter                                                                                                    | s (externainet)                                                                                 |                                                                                     |                                                                  |                                                                            |                                       |     |
| Subnet Managers                                                                                                    | inclusion parameter                                                                                                  | 5 (externance)                                                                                  |                                                                                     |                                                                  |                                                                            |                                       |     |
| Subnet Managers                                                                                                    | Name                                                                                                    | externalnet                                                                                     |                                                                                     |                                                                  |                                                                            |                                       |     |
| Installation Source                                                                                                    | Base address                                                                                                    | DHCP                                                                                            |                                                                                     |                                                                  |                                                                            |                                       |     |
| Workload Management     OpenStack                                                                                                    | Netmask                                                                                                    | DHCP                                                                                            |                                                                                     |                                                                  |                                                                            |                                       |     |
| Upenstack                                                                                                    | Domain name                                                                                                    |                                                                                                 |                                                                                     |                                                                  |                                                                            |                                       |     |
| Gash                                                                                                    | Domain name                                                                                                    | brightcomputing.                                                                                | com                                                                                 |                                                                  |                                                                            |                                       |     |
| O Ceph                                                                                                    | Default gateway                                                                                                    | DHCP                                                                                            |                                                                                     |                                                                  |                                                                            |                                       |     |
| O Disk Layour                                                                                                    | Network type                                                                                                    | Ethernet                                                                                        |                                                                                     |                                                                  |                                                                            |                                       |     |
| Time Configuration                                                                                                    |                                                                                                    | had to be to be t                                                                               |                                                                                     |                                                                  |                                                                            |                                       |     |
| O Cluster Access                                                                                                    |                                                                                                    |                                                                                                 |                                                                                     |                                                                  |                                                                            |                                       |     |
| O Authentication                                                                                                    |                                                                                                    |                                                                                                 |                                                                                     |                                                                  |                                                                            |                                       |     |
| Console                                                                                                    |                                                                                                    |                                                                                                 |                                                                                     |                                                                  |                                                                            |                                       |     |
| Summary                                                                                                    |                                                                                                    |                                                                                                 |                                                                                     |                                                                  |                                                                            |                                       |     |
|                                                                                                    |                                                                                                    |                                                                                                 |                                                                                     | Cancel                                                           | Go Back                                                                    | Continue                              |     |

Figure 2.4: Select 10 Gig-E Network As Management Network

Otherwise the default (internalnet) can be used.

• In the Network Interfaces screen (figure 2.5), the correct interface that will be used for management and external networks on the head node must be chosen.

By default:

- eth0 is assigned an IP address on the internal network.
- eth1 is assigned an IP address on the external network.

If the Cisco VIC interface is to be used for management and node booting, then the network of the corresponding interface—the one identified by the enic driver—should be set to:

- 10genet if the separate 10genet was chosen
- set to internalnet otherwise.

| 🎄 Bright Cluster Manager Ins                 | staller                             |                        |                  |                               |                     | 7.0      |
|----------------------------------------------|-------------------------------------|------------------------|------------------|-------------------------------|---------------------|----------|
| Network Interfaces                           |                                     |                        |                  |                               | English(US)         | <b>F</b> |
| <ul> <li>Welcome</li> <li>License</li> </ul> | Head node Ne                        | twork Interfaces       |                  |                               |                     |          |
| O Kemel Modules                              | The following ass                   | ٩                      |                  |                               |                     |          |
| Hardware Info     Nodor                      | Interface                           | Network                |                  | IP Address                    |                     |          |
| Notes     Network Topology                   | eth0[e1000]                         | Unassigned             | *                |                               |                     |          |
| <ul> <li>Additional Networks</li> </ul>      | eth1[e1000]                         | externalnet            | *                | DHCP                          |                     |          |
| O Networks                                   | eth2[enic]                          | Unassigned             | *                |                               |                     |          |
| O Nameservers                                | eth3[enic]                          | internalnet            | •                | 10.141.255.254                |                     |          |
| Network Interfaces                           | cimc0                               | avternalnet            |                  | DHCP                          |                     |          |
| Subnet Managers                              | To adjust the orde                  | externamet             |                  | and to physical notwork parts | plazza usa tha      |          |
| Installation Source                          | control on the upp                  | er right corner.       | imes are assigi  | ned to physical network ports | , piease use the    |          |
| Workload Management                          |                                     |                        |                  |                               |                     |          |
| OpenStack                                    |                                     |                        |                  |                               |                     |          |
| O Hadoop                                     | Node Network                        | Interfaces             |                  |                               |                     |          |
| O Ceph                                       |                                     |                        |                  |                               |                     |          |
| O Disk Layout                                | The following ass<br>automatically. | igned network interfac | es will be set u | p on the nodes. IP addresses  | s will be assigned  |          |
| O Time Configuration                         | Interface                           | Network                |                  | IP Offset                     |                     |          |
| O Cluster Access                             |                                     |                        |                  |                               |                     |          |
| O Authentication                             | BOOTIF                              | internalnet            | *                | 0.0.0                         |                     |          |
| O Console                                    | cimc0                               | externalnet            | *                | 0.0.0                         |                     |          |
| O Summary                                    |                                     |                        |                  | 1                             |                     |          |
|                                              |                                     |                        |                  | Canada Canada                 | al. Castien         |          |
|                                              |                                     |                        |                  | <u>Cancel</u> Go <u>B</u> a   | CK Co <u>n</u> tinu | e        |

Figure 2.5: Set network of Cisco VIC interface

#### 2.4 Compute Nodes Provisioning

After the head node installation is done, the compute nodes must be installed. The following procedure installs the compute nodes:

- Ensuring the switch has been configured correctly (section 2.2).
- Ensuring that nodes are configured to boot from the network in their BIOS settings.
- Booting the compute nodes/servers.
- Carrying out the compute node installation. The Bright Cluster Manager quick start installation guide (section 1.3 of the *Installation Manual*) has a simplified guide of this process for the administrator.

#### 2.5 Firmware Upgrade On Servers

If the firmware for different components in Cisco UCS servers needs to be upgraded, then Chapter 4: *UCS Firmware* has instructions on downloading and upgrading the firmware for all servers in the cluster.

#### 2.6 Post-Installation Configuration

Bright Cluster Manager can configure and manage all important components of a Cisco UCS server from the UCS tab in cmgui or from the ucs submode in cmsh. This is discussed in the following sections:

- Chapter 5: possible configuration options for the head node and individual compute nodes are described, as well as for node categories.
- Appendix 6: an overview of all metrics that are monitored from the CIMC of a server is provided.

#### 2.7 Using usNIC

After a Bright UCS cluster has been deployed, Cisco usNIC is configured and ready to use out of the box.

- Section 2.7.1 explains how to verify the usNIC installation.
- Section 2.7.2 describes how to verify MPI communication using the installed example programs.

#### 2.7.1 Verifying The usNIC Installation

The following helps verify that usNIC has been installed correctly and is working.

• Listing the usnic\_verbs kernel module and related dependencies

```
$ lsmod | grep usnic_verbs
usnic_verbs 78776 0
ib_core 73747 13\
ib_ipoib,rdma_ucm,ib_ucm,ib_uverbs,ib_umad,rdma_cm,\
ib_cm,iw_cm,ib_sa,ib_mad,iw_cxgb4,iw_cxgb3,\
usnic_verbs
enic 67741 1 usnic_verbs
```

The preceding output may vary depending on the other kernel modules installed.

Viewing The Configuration Of usNIC-enabled Interfaces

```
$ ibv_devinfo
hca_id: usnic_1
...
state: PORT_ACTIVE(2)
...
hcaid: usnic_0
...
state: PORT_ACTIVE(2)
...
```

• Verifying that rdma service is running and is using the usNIC-related modules. Bright Cluster Manager enables the service by default and is also configured to start on boot, as chkconfig output should show:

```
$ chkconfig --list rdma
rdma 0:off 1:off 2:on 3:on 4:on 5:on 6:off
$ service rdma status
Low level hardware support loaded:
    none found
Upper layer protocol modules:
    ib_ipoib
User space access modules:
    rdma_ucm ib_ucm ib_uverbs ib_umad usnic_verbs
Connection management modules:
    rdma_cm ib_cm iw_cm
```

#### 2.7.2 Running MPI Applications

Tranmission of the usNIC network packages between the hosts can be verified by running the following program:

```
su - cmsupport
module load cluster-tools-ext
cm-ibv-pingpong-test
```

To verify correctness of MPI traffic, the cm-usnic-ring-test program can be run. The following example shows how to run it as the cmsupport user.

```
su - cmsupport
module load openmpi/gcc cluster-tools-ext
cm-usnic-ring-test
```

## 3

## **Nexus Switch Configuration**

This chapter recommends configuration settings for a Cisco Nexus Switch that is part of a Cisco UCS C-Series rack mount cluster. The following instructions are based on the Cisco Nexus Operating System (NX-OS) version 6.0 running on a Cisco Nexus 3548 switch, and assume command line access to the switch.

The administrator should consult the appropriate switch and NX-OS documentation for possible changes before proceeding with the configuration.

The administrator executes the following steps:

- The switch is logged into (details on logging in are to be found in the switch documentation).
- The configuration mode is entered:

configure terminal

• The interfaces are selected, and flow control is set:

```
interface ethernet 1/1-48
flowcontrol receive on
flowcontrol send on
```

• The network-gos policies are set:

```
class-map type network-qos class1
policy-map type network-qos my_network_policy
class type network-qos class1
pause no-drop
system qos
service-policy type network-qos my_network_policy
policy-map type network-qos jumbo
class type network-qos class-default
mtu 9216
system qos
service-policy type network-qos jumbo
```

• The qos is set:

```
configure terminal
class-map type qos class1
match cos 2
policy-map type qos my_qos_policy
class type qos class1
set qos-group 1
```

• The running qos can be displayed:

show running-config ipqos

# 4

## **UCS** Firmware

This chapter explains how to upgrade the CIMC and BIOS firmware of multiple C-Series servers after a Bright Cluster has been installed—that is, after the head node and compute nodes are in the status UP, and are running.

Bright Cluster Manager installed on UCS comes pre-installed with the latest Cisco UCS firmware packages that were available at the time of installation. The firmware files are placed in a shared location, accessible to all the nodes: /cm/shared/apps/hwvendor/ciscoucs.

If different firmware files are to be used, then placing them in that location is recommended.

#### 4.1 Head Node Firmware Upgrade

The example that follows uses the head node C-Series server model C220. The variables <code>\$CIMC\_FIRMWARE</code> and <code>\$BIOS\_FIRMWARE</code> are set in this example to point to firmware files for Cisco UCS version 1.5.4.

The path and names of the files must be changed if the firmware files are in a different location. The examples are based on where the files are located on a default Bright Cluster Manager installation.

#### 4.1.1 CIMC Firmware Update

The head node CIMC firmware can be upgraded as follows:

#### Example

```
[root@bright73 ~]# export CIMC_FIRMWARE=/cm/shared/apps/hwvendor/ciscou\
cs/current/firmware/c220//cimc/upd-pkg-c220-m3-cimc.full.1.5.4.bin
[root@bright73 ~]# service ipmi start
[root@bright73 ~]# /cm/shared/apps/hwvendor/ciscoucs/current/firmware/f\
wup cimc update $CIMC_FIRMWARE
```

The update takes several minutes. The administrator must wait for it to complete. It is completed when a message appears prompting the administrator to run CIMC firmware activation.

#### 4.1.2 CIMC Firmware Activation

The head node CIMC firmware can be activated as follows:

#### Example

```
[root@bright73 ~]# /cm/shared/apps/hwvendor/ciscoucs/current/firmware/f\
wup cimc activate
```

#### 4.1.3 CIMC Firmware Version View

The head node CIMC firmware can be viewed as follows:

#### Example

```
[root@bright73 ~]# /cm/shared/apps/hwvendor/ciscoucs/current/firmware/f\
wup cimc show version
Firmware Update Utility v1.1 Build 9
Copyright (c) 2011 Cisco Systems Inc.
All rights reserved.
```

```
Platform detected ..... C240M3 Series
```

#### 4.1.4 BIOS Firmware Update

The head node BIOS firmware can be updated as follows:

#### Example

```
[root@bright73 ~]# export BIOS_FIRMWARE=/cm/shared/apps/hwvendor/ciscou\
cs/current/firmware/c220/bios/UCS/C220-BIOS-1-5-4-0.CAP
[root@bright73 ~]# /cm/shared/apps/hwvendor/ciscoucs/current/firmware/b\
iosup -n -p -u $BIOS_FIRMWARE
```

For the head node BIOS firmware update:

- The update takes several minutes. The hosts automatically reboot after 'biosup' has completed.
- In some cases the hosts do not power on automatically. The hosts must then be powered on manually, for example via cmgui.

#### 4.1.5 BIOS Firmware Version View

The head node BIOS firmware can be viewed as follows:

#### Example

```
[root@bright73 ~]# /cm/shared/apps/hwvendor/ciscoucs/current/firmware/b\
iosup -i
```

```
BIOS Update Utility v2 Build 8
Copyright (c) 2013 Cisco Systems Inc.
All rights reserved.
```

| Vendor                   | : | Cisco Systems, Inc.          |
|--------------------------|---|------------------------------|
| Version                  | : | C240M3.1.5.4f.0.111320130505 |
| StartAddr                | : | 61440 (0xf000)               |
| BIOSReleaseDate          | : | 11/13/2013                   |
| BIOS RomSize             | : | 127 (0x7f)                   |
| BIOS BIOSCharacteristics | : | 1066113152 (0x3f8b9880)      |

#### 4.2 Compute Node Firmware Upgrade

The following example assumes that the compute nodes use the C-Series server model C220, and that the variables *\$CIMC\_FIRMWARE* and *\$BIOS\_FIRMWARE* point to the respective firmware files.

The paths and names of the files used in the example are defaults, and may need adjustment if the firmware locations are elsewhere.

#### 4.2.1 CIMC Firmware Update

The compute node CIMC firmware can be updated as follows:

#### Example

```
[root@bright73 ~]# cmsh
[bright73]% device
[bright73->device]% pexec -b -n node001..node002 "export CIMC_FIRMWARE\
=/cm/shared/apps/hwvendor/ciscoucs/current/firmware/c220/cimc/upd-pkg-c\
220-m3-cimc.full.1.5.4.bin; service ipmi start; /cm/shared/apps/hwvendo\
r/ciscoucs/current/firmware/fwup cimc update $CIMC_FIRMWARE"
```

The text between the quote marks is one long line, using backslashes to indicate continuation on the printed page as is customary in the Bright Cluster Manager manuals.

The CIMC firmware update takes several minutes. The administrator must wait for it to complete. It is completed when a message appears prompting the administrator to run CIMC firmware activation.

#### 4.2.2 CIMC Firmware Activation

The compute node CIMC firmware can be activated as follows:

#### Example

```
[root@bright73 ~]# cmsh
[bright73]% device
[bright73->device]% pexec -b -n node001..node004 "service ipmi start; \
/cm/shared/apps/hwvendor/ciscoucs/current/firmware/fwup cimc activate"
```

The CIMC firmware activation will take several minutes. The administrator must wait for it to complete. It is completed when the CIMC completion message is seen.

#### 4.2.3 CIMC Firmware Version View

The compute node CIMC firmware can be viewed as follows:

#### Example

```
[root@bright73 ~]# cmsh
[bright73]% device
[bright73->device]% pexec -n node001..node004 "service ipmi start; /cm/\
shared/apps/hwvendor/ciscoucs/current/firmware/fwup cimc show version"
```

#### 4.2.4 BIOS Firmware Update

The compute node BIOS firmware can be updated as follows:

#### Example

```
[root@bright73 ~]# cmsh
[bright73]% device
[bright73->device]% pexec -b -n node001..node004 "export BIOS_FIRMWARE=\
/cm/shared/apps/hwvendor/ciscoucs/current/firmware/c220/bios/UCS/C220-B\
IOS-1-5-4-0.CAP; /cm/shared/apps/hwvendor/ciscoucs/current/firmware/bio\
sup -n -p -u $BIOS_FIRMWARE"
```

For the compute node BIOS firmware updates:

- The BIOS firmware update takes several minutes. The hosts automatically reboot after the biosup command has completed.
- In some cases the hosts do not power on automatically. The hosts must then be powered on manually, for example via cmgui.

#### 4.2.5 BIOS Firmware Version View

The compute node BIOS firmware can be viewed as follows:

#### Example

```
[root@bright73 ~]# cmsh
[bright73]% device
[bright73->device]% pexec -b -n node001..node004 "/cm/shared/apps/hwven
dor/ciscoucs/current/firmware/biosup -i"
Nodes down: node001
[bright73->device]%
[node002] :
BIOS Update Utility v2 Build 8
Copyright (c) 2013 Cisco Systems Inc.
All rights reserved.
Vendor
                      : Cisco Systems, Inc.
Version
                      : C220M3.1.5.4f.0.111320130449
StartAddr
                       : 61440 (0xf000)
BIOS RomSize : 127 (0x7f)
BIOS RomSize
                      : 127 (0x7f)
BIOS BIOSCharacteristics : 1066113152 (0x3f8b9880)
```

5

## UCS Node And Category Configuration

This chapter describes the management of UCS configuration for individual head and compute nodes using cmgui.

Section 5.1 explains the BIOS Settings tab, which allows the BIOS settings of the node to be modified directly.

Section 5.2 explains how to modify properties of VIC adapter interfaces.

Section 5.3 explains NTP-related settings that can be configured for the CIMC.

Section 5.4 describes syslog parameters and other settings that can be configured for the CIMC.

Section 5.5 describes fault logging.

Section 5.6 explains how to launch a KVM session to the node console.

Section 5.7 describes how to import CIMC/UCS-related settings from an XML file into the UCS configuration settings of the node.

Section 5.9 describes how node categories are used in managing UCS configuration.

#### 5.1 BIOS Settings

Figure 5.1 shows a view of the BIOS subtab properties that can configured.

|                                                                                                    |                                                                                                    | Bright Cluster Manager                                                                                                    | _ <b>D</b> ×                                                                                                    |
|----------------------------------------------------------------------------------------------------|----------------------------------------------------------------------------------------------------|----------------------------------------------------------------------------------------------------|----------------------------------------------------------------------------------------------------|
| Ele Monitoring View Bookmarks Help                                                                                                    | - A was based                                                                                                    |                                                                                                    |                                                                                                    |
| RESOURCES                                                                                                    | ucs-nead                                                                                                    |                                                                                                    | Enght trunk Quster                                                                                                    |
| Volusters     Softhum, Cluster     Softhum, Cluster                                                                                                    | Overview         Tasks         Strenger         System Information         Services         Process Management         Ref           Model:         USEC-2004.ME         IN         Services         FORCES 2004.ME         IN         Services         FORCES 2004.ME         IN         Services         FORCES 2004.ME         IN         Services         FORCES 2004.ME         IN         Services         FORCES 2004.ME         IN         Services         FORCES 2004.ME         IN         Services         FORCES 2004.ME         IN         Services         FORCES 2004.ME         IN         Services         FORCES 2004.ME         IN         Services         FORCES 2004.ME         Services         Forces 2004.ME         Services         Forces 2004.ME         Services         Services         Forces 2004.ME         Services         Forces 2004.ME         Services         Forces 2004.ME         Services         Services </td <td>whX Seng State Roots F3 F3 Monte [5 F3 parts Roles Radiog OpenGack [27]<br/>Firmmone 15()<br/>1005: 15(0)<br/>1005: 2004011.5 ALX (Build Date: 11/13/2013)<br/>Lon: 2.122/2014/471<br/>PCI:</td> <td>Jeenings UCS Holes<br/>Lecator LED:<br/>Shorings Statum:<br/>Power Staphies<br/>Fame:<br/>Server Status:<br/>Server Status:<br/>Server Server Serv</td> | whX Seng State Roots F3 F3 Monte [5 F3 parts Roles Radiog OpenGack [27]<br>Firmmone 15()<br>1005: 15(0)<br>1005: 2004011.5 ALX (Build Date: 11/13/2013)<br>Lon: 2.122/2014/471<br>PCI:                                                                                                    | Jeenings UCS Holes<br>Lecator LED:<br>Shorings Statum:<br>Power Staphies<br>Fame:<br>Server Status:<br>Server Status:<br>Server Server Serv |
| Holos Categories     Holos Categories     Holos     Holos | Console redirection<br>Redirection: disalet •<br>Baard rate: 23550 •<br>Flow.control: nore •<br>Putry key path: ©O: •<br>Redirection and PF OSE: (Always fraits •<br>Terminal type: v100 •                                                                                                    | LOM and PCIe Stols Configuration<br>LOM port stats: (noted •<br>LOM port stats: (noted •<br>LOM port stats: (noted •<br>PCI option ROMS: (noted •<br>Stolt stats: (noted •<br>Stolt stats: (noted • | Server Management FRB 21 Inne: OS Boot Watchdog Timer: OS Boot Watchdog Timer Policy: gover att OS Boot Watchdog Timer Timestr: USSM Boot Order Rule: USSM Boot Order Rule:                                                                                                    |
| <ul> <li>Hadoo h0F5</li> <li>Hadoo h0F5</li> <li>Larst &amp; Colups</li> <li>Larst &amp; Colups</li> <li>Management</li> <li>Management</li> <li>Mathematication</li> <li>Authorization</li> <li>Authorization</li> </ul>                                                                                                    | Processor Configuration Inset(9) Injere-Threading Technology: dasate Rander of Enabled Cores: d  Enhanced Inset(9) Second Technology: enabled Inset(9) VT-d Inset(9) VT-d                                                                                                    | Memory Configuration         Stectmenory RAS configuration:         DRMA clock throthing:         Data clock throthing:         Data clock throthing:         Low Vathage Dotters:         Deven: a strip with clock throthing:         Draw target Dotters:         Demand scircle:         Demand scircle:         Demand scircle:         Demand scircle:         Demand scircle:         Data clock scircle:         Demand scircle:         Demand scircle:         Data clock scircle:         Demand scircle:         Demand scircle:         Para is crude:         Channel inter frame:         Auto                                                                                                    | USB Configuration<br>USB Configuration<br>USD Conf 6061: mailed •<br>All tab devices: mailed •<br>USB port from mailed •<br>USB port from thermain: mailed •<br>USB port from thermain: mailed •<br>USB port SD card: mailed •<br>USB port Y media: mailed •                                                                                                    |
| Ready                                                                                                    | KVM Load UCS XXIL from file                                                                                                    |                                                                                                    | Revert Save                                                                                                    |

Figure 5.1: Full-width View Of The BIOS Subtab In cmgui

If this manual has been printed on A4 paper, then figure 5.1 has an unreadable text size. The text in the figure can however be read with the Bright-released PDF file version of this manual, if it is on a display and if zooming in on the figure is allowed.

If running cmgui itself to display the UCS tabs screen with its subtabs, then the full-width view is quite readable on a relatively modest 21" monitor with a resolution of 1280x1024, or better.

A zoomed-in view that shows some details and is thus helpful for A4 paper readers is shown in figure 5.2.

|                                           | Ziew Bookmarks Help                      |                                                                                  |                                                                |                                       |             |                                                                      |                                 |                                                                      |                                                   |            |                                               |                                                                                        |                      |
|-------------------------------------------|------------------------------------------|----------------------------------------------------------------------------------|----------------------------------------------------------------|---------------------------------------|-------------|----------------------------------------------------------------------|---------------------------------|----------------------------------------------------------------------|---------------------------------------------------|------------|-----------------------------------------------|----------------------------------------------------------------------------------------|----------------------|
|                                           | (8====)                                  | bright70-                                                                        | ucs                                                            |                                       |             |                                                                      |                                 |                                                                      |                                                   |            | E                                             | Bright 7.0 UCS Cl                                                                      | uster                |
| <u></u>                                   | < ormatio                                | n Service                                                                        | s Process                                                      | Management                            | Network Set | up Static R                                                          | outes                           | FS Mounts                                                            | FS Exports                                        | Roles      | GPU Se                                        | ttings UCS                                                                             | No' >                |
| J<br>s<br>cs<br>Di<br>e<br>a<br>o<br>t    | Mo<br>Ve<br>Se<br>UL<br>vN<br>vH<br>BIOS | odel: UCS<br>ndor: Ciso<br>rial: FCH<br>JID: 54F<br>ICS: 2<br>BAS: 2<br>VIC Adap | C-C240-M3<br>Co Systems<br>1617V0UL<br>92905-9245<br>ers NTP S | S<br>Inc<br>-40CC-878B<br>ettings Sy: | -AC483AB455 | Firmwar<br>CIMC:<br>BIOS:<br>A4 Lom:<br>Storage<br>PCI:<br>Fault Log | es<br>1.5<br>C2<br>2.1<br>: 2.1 | i(4)<br>40M3.1.5.4f.0<br>.(2.84)<br>.20.234-1471                     | (Build Date:                                      | : 11/13/2( | Lo<br>Sti<br><b>013)</b> Po<br>Te<br>Fa<br>Se | ocator LED:<br>orage Status:<br>wwer Supplies:<br>emperature:<br>ins:<br>inver Status: |                      |
| 3<br>3<br>3<br>4<br>des<br>nits<br>e<br>r | Cons<br>Redii<br>Baud<br>Flow            | cole redired<br>rection:<br>rate:<br>control:<br>(kou ped)                       | ction<br>dis                                                   | sabled<br>5200<br>ne<br>file Show     |             | t from Category                                                      |                                 | M and PCIe SI<br>M port0 state:<br>M port1 state:<br>M ports all sta | ets Configur<br>Enabled<br>Enabled<br>te: Enabled | ration     |                                               | Revert                                                                                 | Se<br>FR<br>OS<br>OS |
| ••••                                      |                                          |                                                                                  |                                                                |                                       |             |                                                                      |                                 |                                                                      |                                                   |            |                                               |                                                                                        |                      |

Figure 5.2: Smaller Window View Of The BIOS Subtab In cmgui

In the BIOS subtab, the different BIOS properties that can be configured are grouped into boxes based on their functionality. These subtabs are:

- Console redirection
- LOM and PCIe Slots Configuration (LOM Lan On Motherboard)
- Server Management
- Processor Configuration
- Memory Configuration
- USB Configuration
- Onboard Storage
- QPI Configuration (QPI Quick Path Interconnect)
- Other Settings
- PCI Configuration
- BIOS Boot Order

If a BIOS property is modified then the Save button can be clicked to update the settings via CIMC. For example, in figure 5.3, the property Intel(R) Hyper-Threading Technology has been modified to enabled. Save has become clickable, and clicking it requests CIMC to update the property.

|     | ung          | nt / O-ut | ,5                     |                   |                      |                  |                |          | E Brigh          | . 7.0 003 |     |  |
|-----|--------------|-----------|------------------------|-------------------|----------------------|------------------|----------------|----------|------------------|-----------|-----|--|
| < 0 | ormation S   | ervices   | Process Management     | Network Setup     | Static Rout          | es FS Mounts     | FS Exports     | Roles    | GPU Settings     | UCS       | Not |  |
|     | Model:       | UCSC-     | C240-M3S               |                   | Firmwares            |                  |                |          | Locator I        | ED:       | 0   |  |
|     | Vendor       | Cisco     | Systems Inc            |                   | CIMC:                | 1.5(4)           |                |          | Storage \$       | Status    |     |  |
|     | Serial:      | FCH16     | 17V0UL                 |                   | BIOS:                | C240M3.1.5.4f.   | ) (Build Date: | 11/13/20 | 13) Power Su     | pplies:   | 0   |  |
|     | UUID:        | 54F92     | 905-9245-40CC-878B-    | AC483AB455A4      | Lom:                 | 2.1(2.84)        |                |          | Tempera          | ture:     | 0   |  |
|     | vNICs:       | 2         |                        |                   | Storage:             | 2.120.234-1471   |                |          | Fans:            |           | 0   |  |
|     | vHBAs:       | 2         |                        |                   | PCI:                 |                  |                |          | Server St        | atus:     | 0   |  |
| -   |              | Adaméan   | NTD Cattings Cus       | Lan Cattinna   Ea |                      |                  |                |          |                  | _         | -   |  |
|     | BIOS         | Auapter   | s   NTP Settings   Sys | log settings   Fa | uitLog               |                  |                |          |                  |           |     |  |
|     |              |           |                        |                   |                      |                  |                |          |                  |           |     |  |
|     | Processo     | r Configu | uration                |                   | Memory Configuration |                  |                |          |                  |           |     |  |
|     | Intel(R) Hy  | per-Thre  | ading Technology:      | enabled           | •                    | Select memory R  | AS configurat  | ion: max | kimum-performanc | e 🔻       |     |  |
|     | Number of    | Enabled   | Cores:                 | platform-default  |                      | DRAM clock thro  | ttling:        | Bal      | anced            | •         |     |  |
|     | Fabraced     |           |                        | disabled          | _                    | DDAM (           |                | _        |                  | $\leq$    |     |  |
|     | Ennanced     | ntel(R) S | peedstep rechnology:   | enabled           |                      | DRAM refresh rat | e:             | (2x      |                  | •         |     |  |
|     | Intel(R) Tu  | rbo Boos  | t Technology:          | enabled           | -                    | Low Voltage DDR  | mode:          | ( pow    | er-saving-mode   | •)        |     |  |
|     | inten(it) it |           |                        |                   |                      |                  |                |          |                  |           |     |  |
|     |              |           |                        |                   |                      |                  |                |          |                  |           |     |  |

Figure 5.3: Edit BIOS tokens using cmgui

#### 5.2 VIC Adapters

The VIC Adapters subtab as seen in figure 5.4 shows the list of physical, vNIC and vHBA interfaces that have identified themselves to the system, along with a summary of their settings. Properties of a physical interface cannot be modified, but vNIC and vHBA interface properties can be modified.

| W                       | <u>B</u> ookmarks                                                                                                    | Help                                                    |                              |          |                          |        |                                                      |                  |                                                 |                       |                             |              |                                                       |                                                 |                                         |
|-------------------------|----------------------------------------------------------------------------------------------------|---------------------------------------------------------|------------------------------|----------|--------------------------|--------|------------------------------------------------------|------------------|-------------------------------------------------|-----------------------|-----------------------------|--------------|-------------------------------------------------------|-------------------------------------------------|-----------------------------------------|
|                         | (8===1                                                                                                    | bright70                                                | )-ucs                        |          |                          |        |                                                      |                  |                                                 |                       |                             |              | Bright                                                | t 7.0 UCS                                       | S Cluster                               |
|                         | <.tion                                                                                                    | Services                                                | Process Ma                   | nagement | Network Se               | tup    | Static Rou                                           | tes              | FS Mounts                                       | FS Exports            | Roles                       | GPU Set      | tings                                                 | UCS                                             | Notes >                                 |
| \$<br>1<br>r<br>n<br>es | Model: UCSC-C240-M3S<br>Vendor: Cisco Systems Inc<br>Serial: FCH1617V0UL<br>UUID: 54F92905-9245-40CC-87<br>vNICs: 2<br>vHBAs: 2 |                                                         |                              |          | 378B-AC483A              | B455/  | Firmw<br>CIMC:<br>BIOS:<br>A4 Lom:<br>Storag<br>PCI: | ares<br>Je:      | 1.5(4)<br>C240M3.1.<br>2.1(2.84)<br>2.120.234-1 | 5.4f.0 (Build<br>L471 | Date: 11                    | /13/2013)    | Locato<br>Storag<br>Power<br>Tempe<br>Fans:<br>Server | or LED<br>ge Stat<br>Suppli<br>erature<br>Statu | : O<br>:us: O<br>ies: O<br>e: O<br>s: O |
| )                       | BIOS                                                                                                    | VIC Ada                                                 | pters NTP                    | Settings | Syslog Setti             | ings   | Fault Log                                            |                  |                                                 |                       |                             |              |                                                       |                                                 |                                         |
| ۶<br>۱                  | Physica<br>Port ID<br>0<br>1                                                                                                    | Al Interface<br>MAC Addre<br>BC:16:65:30<br>BC:16:65:30 | s<br>:ss<br>:AF:BE<br>:AF:BF |          | Link State<br>up<br>down |        |                                                      | Tran<br>CE<br>CE | sport                                           | A<br>1<br>1           | dmin Spee<br>OGbps<br>OGbps | d            |                                                       | Oper<br>10Gb<br>-                               | ating Speer                             |
| 2<br>es                 | Virtual E                                                                                                    | thernet Int                                             | erfaces (vNI                 | Cs)      | Luplink D                |        | C M                                                  |                  | VIANMO                                          | i coci p              | chan                        | Dod Dod      | Drof ad                                               | Uplia                                           | k Failer A                              |
| 5                       | eth0                                                                                                    | BC:16:65                                                | 30 1500                      | ✓ usivi  | 0                        | •      | 0 0                                                  | ··· ¥            | 0                                               | true                  | ✓ Chan.<br>0                | 🗸 Pon<br>N/A | . PIOI 🗸                                              | 0                                               |                                         |
| ces                     | eth1                                                                                                    | BC:16:65                                                | :30 1500                     | ) 0      | 1                        |        | 0 0                                                  |                  | 0                                               | true                  | 0                           | N/A          |                                                       | 0                                               |                                         |
| ips<br>)                | Virtual F                                                                                                    | ibre Channe                                             | el Interfaces                | (vHBAs)  |                          |        |                                                      |                  |                                                 |                       |                             |              |                                                       |                                                 |                                         |
| <br>Л                   | Name 🗸                                                                                                    | WWPN                                                    | ~                            | WWNN     | $\sim$                   | Uplink | Port                                                 | `                | ✓ Boot                                          | ✓ C                   | hannel                      | ~            | Port Pro                                              | ofile                                           | $\sim$                                  |
|                         | fc0                                                                                                    | 20:00:BC                                                | 2:16:65:30:                  | 10:00:BC | :16:65:30:               | 0      |                                                      |                  | true                                            | 0                     |                             |              | N/A                                                   |                                                 |                                         |
| on<br>tion              | fc1                                                                                                    | 20:00:BC                                                | C:16:65:30:                  | 10:00:BC | :16:65:30:               | 1      |                                                      |                  | true                                            | 0                     |                             |              | N/A                                                   |                                                 |                                         |
|                         | Kv                                                                                                    | Load                                                    |                              | in life  | Snow <u>c</u> ive        | impon  | cirom <u>C</u> atego                                 | ny-              |                                                 |                       |                             | _            | K                                                     | event                                           | <u>S</u> ave                            |

Figure 5.4: Overview of vNICs and vHBAs in cmgui

Double-clicking on a vNIC interface row opens an edit dialog (figure 5.5). Property classes that can be modified for a vNIC interface are:

- vNIC Settings
- Receive Side Scaling
- usNIC Profile

Each of these property classes has several device properties that can be changed. The Save button of the dialog saves the changes via CIMC directly.

| ×Edit Virtual Ethernet Inter     | face 😶 🖸                                   | 0 0 |
|----------------------------------|--------------------------------------------|-----|
| Enable TCP TX Offload Checksum   | Generation: 🗸                              |     |
| Enable Large Receive:            | <b>v</b>                                   |     |
| Receive Side Scaling             |                                            |     |
| Enable TCP Receive Side Scaling: |                                            |     |
| Enable IPv4 RSS:                 | <b>V</b>                                   |     |
| Enable TCP-IPv4 RSS:             |                                            |     |
| Enable IPv6 RSS:                 |                                            |     |
| Enable TCP-IPv6 RSS:             |                                            |     |
|                                  |                                            |     |
| usNIC Profile                    |                                            |     |
| usNIC Profile:                   |                                            |     |
| Class Of Service:                | •                                          | -   |
|                                  | <u>C</u> ancel <u>S</u> ave <u>R</u> evert |     |

Figure 5.5: Edit vNIC properties using cmgui

Double clicking on a vHBA interface will open an edit dialog (figure 5.6). Property classes that can be modified for a vHPB interface are:

- General Settings
- Error Recovery
- Fiber Channel Properties
- Queue Profiles
- Boot Table
- Persistent Bindings

Device properties in these classes can be changed. The Save button of the dialog saves the changes via CIMC directly.

| ×Edit Virtual Fiber Channe     | el Interface                         | 000   |
|--------------------------------|--------------------------------------|-------|
| FC SAN Boot:                   | 2                                    |       |
| Enable Persistent LUN Binding: |                                      |       |
| Error Recovery                 |                                      |       |
| Enable FCP Error Recovery:     |                                      |       |
| Link Down Timeout:             | 30000                                |       |
| Port Down I/O Retries:         | 8                                    |       |
| Port Down Timeout:             | 10000                                |       |
| Error Detect Timeout:          | 2000                                 |       |
| Resource Allocation Timeout:   | 10000                                |       |
|                                |                                      |       |
| Fiber Channel Properties       |                                      |       |
| Interrupt Mode:                | MSIx                                 | •     |
| I/O Throttle Count             | 512                                  | •     |
|                                | <u>C</u> ancel <u>S</u> ave <u>R</u> | evert |

Figure 5.6: Edit vHBA properties using cmgui

#### 5.3 NTP Settings

Enabling and configuring the NTP clients via CIMC can be done using the NTP Settings subtab (figure 5.7).

| X Bright Cluster Ma                                                                                                    | anager<br>Bookmarks Help                                                                                                    |                                                                            | 000                                                             |
|----------------------------------------------------------------------------------------------------|----------------------------------------------------------------------------------------------------|----------------------------------------------------------------------------|-----------------------------------------------------------------|
| RESOURCES                                                                                                    | bright70-ucs                                                                                                    | Bright                                                                     | 7.0 UCS Cluster                                                 |
| ▼       My Clusters         ▼       Bright 7.0 U         ▼       Switches         § switc       Networks         ▶       Networks         ▶       Power Di         ▶       Node Ca         ▶       Node Ca         ▶       Node Ca         ▶       Node Ca         ▶       Node Ca         ▶       Node Ca         ▶       Node Ca         ▶       Node Ca         ▶       Node Ca         ▼       Head No         ▶       Node Ca         ▶       Nodes         ■       Nodes         ■       Nodes         ■       Noles         ■       GPU Units         ▶       Other De         ▶       Node Gr         ▶       Hadoop         ■       Workloa | Overview       Tasks       Settings       System Information       Set         Model:       UCSC-C240-M3S       Vendor:       Cisco Systems Inc       Serial:       FCH1617V0UL         UUID:       54F92905-9245-40CC-878B-AC483AB455A4       VNICs:       2       VHBAs:       2         BIOS       VIC Adapters       NTP Settings       Syslog Settings       F         Enable NTP: | ervices<br>Firmw<br>CIMC:<br>BIOS:<br>4 Lom:<br>Stora<br>PCI:<br>Fault Log | Process Mana > var es : 1.5(4) C240M3.: 2.1(2.84) ge: 2.120.234 |
| Ready                                                                                                    |                                                                                                    |                                                                            |                                                                 |

Figure 5.7: Configuring NTP Settings Using cmgui

#### 5.4 Syslog Settings

Logging controls for the CIMC are configured from the Syslog Settings subtab figure 5.8). The properties that can be configured are

- the Remote Syslog Server Primary
- the Remote Syslog Server Secondary
- the Local Logging

|         | ( b                                      | right70-ı                                                     | ICS                                                |                              |                                             |                                                                    |                                    |                 |          | E Brigh                                                         | nt 7.0 UC                                     | S Cluster    |
|---------|------------------------------------------|---------------------------------------------------------------|----------------------------------------------------|------------------------------|---------------------------------------------|--------------------------------------------------------------------|------------------------------------|-----------------|----------|-----------------------------------------------------------------|-----------------------------------------------|--------------|
| â       | ≺ System In                              | formation                                                     | Services                                           | Process Management           | Network Setup                               | Static Routes                                                      | FS Mounts                          | FS Exports      | Roles    | GPU Settings                                                    | UCS                                           | Notes >      |
|         | Moc<br>Ven<br>Seri<br>VUI<br>vNIC<br>vHB | el: UCS<br>dor: Cisc<br>al: FCH:<br>D: 54F9<br>Cs: 2<br>As: 2 | C-C240-M35<br>o Systems  <br>1617V0UL<br>2905-9245 | 5<br>nc<br>40CC-878B-AC483AB | Fir<br>CII<br>BIC<br>455A4 Loi<br>Sto<br>PC | mwares<br>AC: 1.5(4)<br>DS: C240<br>n: 2.1(2.<br>rage: 2.120<br>I: | M3.1.5.4f.0 (Bu<br>34)<br>234-1471 | iild Date: 11/: | 13/2013) | Locator<br>Storage<br>Power St<br>Tempera<br>Fans:<br>Server St | LED:<br>Status<br>ipplies<br>iture:<br>tatus: |              |
|         | BIOS                                     | VIC Adapte                                                    | ers NTP Se                                         | ettings Syslog Settin        | gs Fault Log                                |                                                                    |                                    |                 |          |                                                                 |                                               |              |
|         | Remo                                     | e Syslog S                                                    | erver Prim                                         | ary                          | Remote Syslog S                             | Server Seconda                                                     | ry                                 | Local Lo        | gging    |                                                                 |                                               |              |
|         | Enable<br>Hostna                         | ime/IP                                                        |                                                    |                              | Enable:<br>Hostname/IP                      |                                                                    |                                    | Logging S       | Severity |                                                                 |                                               | •            |
| is<br>s | KVM                                      | Load U                                                        | CS XML from                                        | file Show <u>L</u> ive Ir    | nport from <u>C</u> ategory                 |                                                                    |                                    |                 |          | Reve                                                            | ert <u>s</u>                                  | <u>S</u> ave |
|         |                                          |                                                               |                                                    |                              |                                             |                                                                    |                                    |                 |          |                                                                 |                                               |              |

Figure 5.8: Configuring Syslog Settings Using cmgui

#### 5.5 Fault Logs

The Fault Log subtab (figure 5.9) shows a summary of faults instances reported by the CIMC. System event logs and CIMC authentication and audit logs are not captured at the moment. The fault summary is initially empty at the start of a cmgui session. Clicking on the Refresh button retrieves and displays the list of faults. The values displayed persist in the subtab until a click of the Refresh button retrieves the latest fault logs. The values are not refreshed automatically.

| nitoring <u>V</u> iew | <u>B</u> ookmarks Help |                    |                 |              |            |            |            |            |                      |            |             |   |
|-----------------------|------------------------|--------------------|-----------------|--------------|------------|------------|------------|------------|----------------------|------------|-------------|---|
| JRCES                 | 🛋 node002              | 2                  |                 |              |            |            |            |            | E Bri                | ght 7.0 U  | CS Cluster  |   |
| Clusters 🚖            | < cess Management      | Network Setup      | Static Routes   | FS Mounts    | FS Exports | Roles      | Disk Setup | RAID Setup | GPU Settings         | UCS        | Burn N      |   |
| Bright 7.0 U          |                        |                    |                 |              |            |            |            |            |                      |            |             |   |
| Switches              | Model:                 |                    |                 | Firn         | nwares     |            |            |            | Locato               | r LED:     | 0           |   |
| 🐹 switc               | Vendor:                |                    |                 | CIM          | C:         |            |            |            | Storag               | e Statu    | s: 🔾        |   |
| Networks              | Serial:                |                    |                 | BIO          | S:         |            |            |            | Power                | Supplie    | s: 🔾        |   |
| Power DI              | UUID:                  |                    |                 | Lom          | 1:         |            |            |            | Tempe                | rature:    | 0           |   |
| Node Ca               | vNICs:                 |                    |                 | Stor         | rage:      |            |            |            | Fans:                |            | 0           |   |
| Head No.              | vHBAs:                 |                    |                 | PCI          |            |            |            |            | Server               | Status     | 0           |   |
| mead No               |                        |                    |                 |              |            |            |            |            |                      |            |             |   |
| Racks                 | BIOS VIC Adap          | ters   NTP Setting | gs Syslog Setti | ngs Fault Lo | og         |            |            |            |                      |            |             |   |
| Chassis               | <u>Time</u>            | <u>Severity</u>    | Code            | <u>DN</u>    | Pr         | robable o  | ause       | Descr      | iption               |            |             |   |
| Virtual S             | Fri Jan 24 16:26:21    | warning            | F0996           | sys/rack-u   | unit-1/ eq | quipment-c | legraded   | Storage    | e Local disk 2 is de | graded:    | olease      |   |
| Nodes                 |                        |                    |                 | board/sto    | rage-SAS-  |            |            | check if   | frebuild or copybac  | k of drive | is required | d |
| mode                  |                        |                    |                 | SLOI-ME2     | 22/pd-2    |            |            |            |                      |            |             |   |
| Cloud N               |                        |                    |                 |              |            |            |            |            |                      |            |             |   |
| MIC Nodes             |                        |                    |                 |              |            |            |            |            |                      |            |             |   |
| GPU Units             |                        |                    |                 |              |            |            |            |            |                      |            |             |   |
| Other De              |                        |                    |                 |              |            |            |            |            |                      |            |             |   |
| Node Gr               | Refresh                |                    |                 |              |            |            |            | *          | * (1 • ) •           | *          | 25 🗸        |   |
|                       |                        |                    |                 |              |            |            |            |            |                      |            |             |   |

Figure 5.9: CIMC Fault Logs In cmgui

#### 5.6 The KVM Button

The CIMC provides a KVM console. The KVM console is an interface that emulates direct keyboard, video, and mouse connections to the server. It also allows mapping physical device locations to virtual drives that are accessible during the KVM session.

A KVM console is launched within cmgui by clicking the KVM button. The button is found on the status bar of the UCS configuration settings subtabs of each node.

#### 5.6.1 KVM Console Requirements

The following must be installed on the host that is running cmgui, in order for cmgui to launch the KVM console:

- JRE (Java Runtime Environment) version 1.5.0 or greater
- Java Web Start application (IcedTea WebStart on Linux)

The KVM button launches a request to CIMC to obtain the JNLP file containing the information to make connection to the console. If the CIMC replies with a valid JNLP file, then cmgui checks if Java Web Start (typically javaws) exists in the default path. If javaws is found, then cmgui uses a downloaded JNLP file to automatically launch the KVM console (figure 5.10).

| Overview Tasks Settin       | gs System Info   | ormation    | Services | Process Management | Network Setup | Static Routes    | FS Mounts  | FS Exports   | Roles     | Hadoop      | Ceph      | OpenStack | GPU Settings    | I   |
|-----------------------------|------------------|-------------|----------|--------------------|---------------|------------------|------------|--------------|-----------|-------------|-----------|-----------|-----------------|-----|
| Model: UCSC-C240            | M3S              |             |          |                    |               |                  | Firmwa     | ures         |           |             |           |           |                 |     |
| Vendor: Cisco Syste         | ms Inc           |             |          |                    |               |                  | CIMC:      | 1.5(4)       |           |             |           |           |                 |     |
| Serial: FCH1617V0           | JL               |             |          |                    |               |                  | BIOS:      | C240         | M3.1.5.4f | .0 (Build D | )ate: 11/ | 13/2013)  |                 |     |
| UUID: 54F92905-92           | 45-40CC-878B-A   | C483AB45    | 5A4      |                    |               |                  | Lom:       | 2.1(2.       | 84)       |             |           |           |                 |     |
| vHBAs: 2                    |                  |             |          |                    |               |                  | PCI:       | C, 2,120     | .234-1471 |             |           |           |                 |     |
|                             |                  |             |          |                    |               | 10.2.183.18      | 7 – KVM Co | nsole        |           |             |           | o x       |                 |     |
| BIOS VIC Adapters NTI       | P Settings Sysl  | og Settings | Faul     | e View Macros      | Fools Help    |                  |            |              |           |             |           | _         |                 |     |
|                             |                  |             | G        | KVM 🚽 Virtual I    | Media         |                  |            |              |           |             |           |           |                 |     |
| Console redirection         |                  |             | Cer      | tAS release 6.     | 5 (Final)     |                  |            |              |           |             |           |           | Server Mana     | ge  |
| Redirection:                | disabled         | •           | Ker      | mel 2.6.32-431     | .3.1.el6.x8   | 6_64 on an       | ×86_64     |              |           |             |           |           | FRB-2 Timer:    |     |
| Baud rate:                  | 115200           | •           | ucs      | -head login:       |               |                  |            |              |           |             |           |           | OS Boot Watcl   | hdo |
| Flow control:               | none             | •           |          |                    |               |                  |            |              |           |             |           |           | OS Boot Watcl   | hdo |
| Putty key pad:              | ESCN             | •           |          |                    |               |                  |            |              |           |             |           |           | OS Boot Watcl   | hdo |
| Redirection after POST:     | Always Enable    | •           |          |                    |               |                  |            |              |           |             |           |           | UCSM Boot Or    | der |
| Terminal type:              | vt100            | •           |          |                    |               |                  |            |              |           |             |           |           |                 |     |
|                             |                  |             |          |                    |               |                  |            |              |           |             |           |           |                 |     |
|                             |                  |             |          |                    |               |                  |            |              |           |             |           |           |                 |     |
|                             |                  |             |          |                    |               |                  |            |              |           |             |           |           |                 |     |
|                             |                  |             |          |                    |               |                  |            |              |           |             |           |           |                 |     |
|                             |                  |             |          |                    |               |                  |            |              |           |             |           |           |                 |     |
| Processor Configuration     | l.               |             |          |                    |               |                  |            |              |           |             |           |           | USB Configu     | rat |
| Intel(R) Hyper-Threading To | echnology: (     | disabled    |          |                    |               |                  |            |              |           |             |           |           | Legacy USB si   | app |
| Number of Enabled Cores:    |                  | all         |          |                    |               |                  |            |              |           |             |           |           | USB Emul 606    | 4:  |
| Enhanced Intel(R) Speedst   | ep Technology: ( | enabled     |          | •)                 | DRAM          | refresh rate;    | 0          | 2x           |           | ¥)          | _         | _         | All usb device: | s:  |
| Intel(R) Turbo Boost Techn  | ology:           | enabled     |          | •                  | Low Vo        | oltage DDR mode: | G          | power-saving | -mode     | •           |           |           | USB port front  |     |
| Intel(R) VT:                |                  | enabled     |          |                    | NUMA          | optimized:       |            | enabled      |           | •           |           |           | USB port inter  | nal |
| Intel(R) VT-d:              |                  | enabled     |          | •)                 | Altitud       | e:               |            | 300-m        |           | •           |           |           | USB port KVM:   |     |
|                             |                  |             |          |                    |               |                  |            |              |           |             |           |           |                 |     |

Figure 5.10: KVM Console Launched From KVM Button

An error is reported by cmgui if CIMC does not provide a valid JNLP file, or if javwas is not found.

#### 5.7 Importing UCS Settings From An XML File

Configuration and settings for different components in CIMC for a particular node can be imported from an XML file. The list of specifications in the XML file is called the *UCS profile*.

The Load UCS XML from file button launches a file browser to help import of the XML file. After import, the contents populate all the UCS subtabs. Clicking the Save button, stores the imported changes in the CMDaemon database, and CIMC is notified of the requested changes. Appendix A has the XML schema details for the UCS profile.

#### 5.8 Applying UCS Settings Changes

UCS settings for a node can be applied while the node is up.

If a node has been provisioned at least once before, and is known to Bright Cluster Manager, then when changes are made to the UCS settings of the node or to the UCS settings of the node category, the change request is immediately sent to the CIMC of the node. This is done by CMDeamon on the head node, as already explained in the other sections of this chapter.

#### 5.9 UCS Category Settings

In Bright Cluster Manager, defining a configuration at category level means that compute nodes in that category inherit the specified configuration.

The default category that is defined in a standard vanilla installation of Bright Cluster Manager is preconfigured with the UCS profile (section 5.7). The UCS profile can be selected during head node installation, but by default it takes the default value (Appendix A.3). In this case, all nodes by default therefore simply inherit the default UCS profile.

The list of nodes to which the UCS profile is applied to is conveniently listed at the top of the UCS tab of the specific category (figure 5.11). Selecting an individual node from there with a double click then opens up the node item, and allows configuration adjustments per node, as described in the preceding sections of this chapter.

| 🗙 Bright Cluster Mana                                                                                                    | ger                                                                                                    | 000                                                                         |
|----------------------------------------------------------------------------------------------------|----------------------------------------------------------------------------------------------------|-----------------------------------------------------------------------------|
| <u>File Monitoring View Book</u>                                                                                                    | marks Help                                                                                                    |                                                                             |
| RESOURCES                                                                                                    | default                                                                                                    | Bright 7.0 UCS Cluster                                                      |
| <ul> <li>✓ My Clusters</li> <li>✓ Bright 7.0 UCS Cl</li> <li>✓ Switches</li> <li>⊗ switch01</li> <li>▷ Networks</li> <li>▷ Power Distribu</li> <li>▷ Software Images</li> <li>✓ Node Categories</li> <li>✓ Head Nodes</li> <li>✓ Head Nodes</li> <li>✓ Pright 70-ucs</li> <li>▷ Racks</li> <li>▷ Chassis</li> </ul> | Cess       Disk Setup       RAID Setup       Static Routes       FS Mounts       FS Expon         Hostname A       BIOS Fir ✓       CIMC Fir ✓       Storage Fir ✓       vNICs ✓       vHBA         node002       node001       Bios Profile       vNIC Profile       vHBA Profile       NTP Settings       Syslog Set         Console redirection | tings                                                                       |
| <ul> <li>↓ Virtual SMP N</li> <li>▼ Nodes</li> <li>■ node001</li> <li>■ node002</li> <li>↓ Cloud Nodes</li> <li>↓ MIC Nodes</li> <li>↓ GPU Units</li> <li>↓ Other Devices</li> </ul>                                                                                                    | Baud rate:<br>Flow control:<br>Putty key pad:<br>KVM Load UCS XML from file                                                                                                    | LOM port1 state:<br>LOM port3 all state:<br>PCI option ROMs:<br>Revert Save |
| Ready                                                                                                    |                                                                                                    | .#                                                                          |

Figure 5.11: The Category UCS Tab

While in the UCS tab of the category, subtabs allow UCS configuration, just as for individual nodes. So, BIOS settings (section 5.1), VIC adaptors (section 5.2), NTP settings (section 5.3), syslog settings (section 5.4), fault logging (section 5.5), and importing a UCS profile (section 5.7), can all be configured at the just like was done for at the node level. The difference being that the configuration profile thus created is applied at the category level, and can be overridden at node level.

Launching a KVM console (section 5.6) is not included in the preceding list of category configuration settings. This is because having the KVM button work directly at the category level to open up many consoles for all the nodes in the category is hardly likely to be useful. Instead, clicking on the button in category mode simply prompts the user to select a specific node, and launches a console for the selected node.

# 6

## Monitoring

Metrics that can be measured and monitored through CIMC on a C-series rack server are covered in this chapter. The majority of the metrics are reported via IPMI, while some metrics are measured through the CIMC XML API. Chapter 10 of the *Administrator Manual* has more information about metric collection and metric collection scripts.

The following table shows a list of metrics that are monitored from the CIMC using the XML API.

| Metric             | Description                   |
|--------------------|-------------------------------|
| boardconsumedPower | Power consumed by board       |
| boardinputVoltage  | Input voltage across board    |
| boardinputCurrent  | Input current into board      |
| boardfrontTemp     | Front temperature of board    |
| boardioh1Temp      | Temperature of IOH1 on board  |
| boardioh2Temp      | Temperature of IOH2 on board  |
| boardambientTemp   | Ambient temperature of board  |
| boardrearTemp      | Temperature of rear of board  |
| DIMM_A1            | Temperature of DIMM A1        |
| DIMM_B1            | Temperature of DIMM B1        |
| DIMM_C1            | Temperature of DIMM C1        |
| DIMM_D1            | Temperature of DIMM D1        |
| DIMM_E1            | Temperature of DIMM E1        |
| DIMM_F1            | Temperature of DIMM F1        |
| DIMM_G1            | Temperature of DIMM G1        |
| DIMM_H1            | Temperature of DIMM H1        |
| P1_TEMP_SENS       | Temperature of power supply 1 |

...continues

| continued    |                               |  |  |
|--------------|-------------------------------|--|--|
| Metric       | Description                   |  |  |
| P2_TEMP_SENS | Temperature of power supply 2 |  |  |

CIMC XML API Metrics

The metric collection script that is used to collect the preceding metrics is located on the head node at:

/cm/local/apps/cluster-tools/ext/ucs/ucsmetrics

Plots from the data values obtained from these sensors can then be viewed in the monitoring inteface of cmgui:

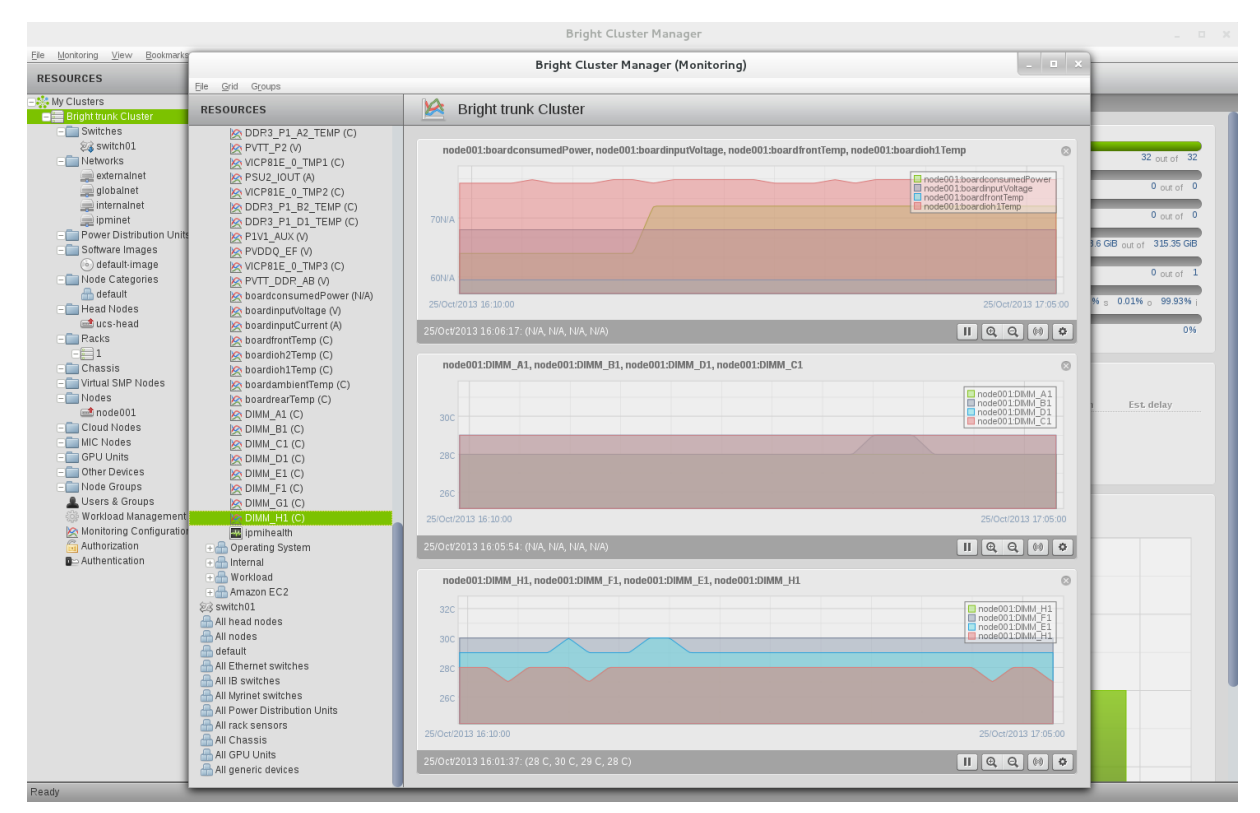

Figure 6.1: Plot of CIMC metrics obtained via XML API

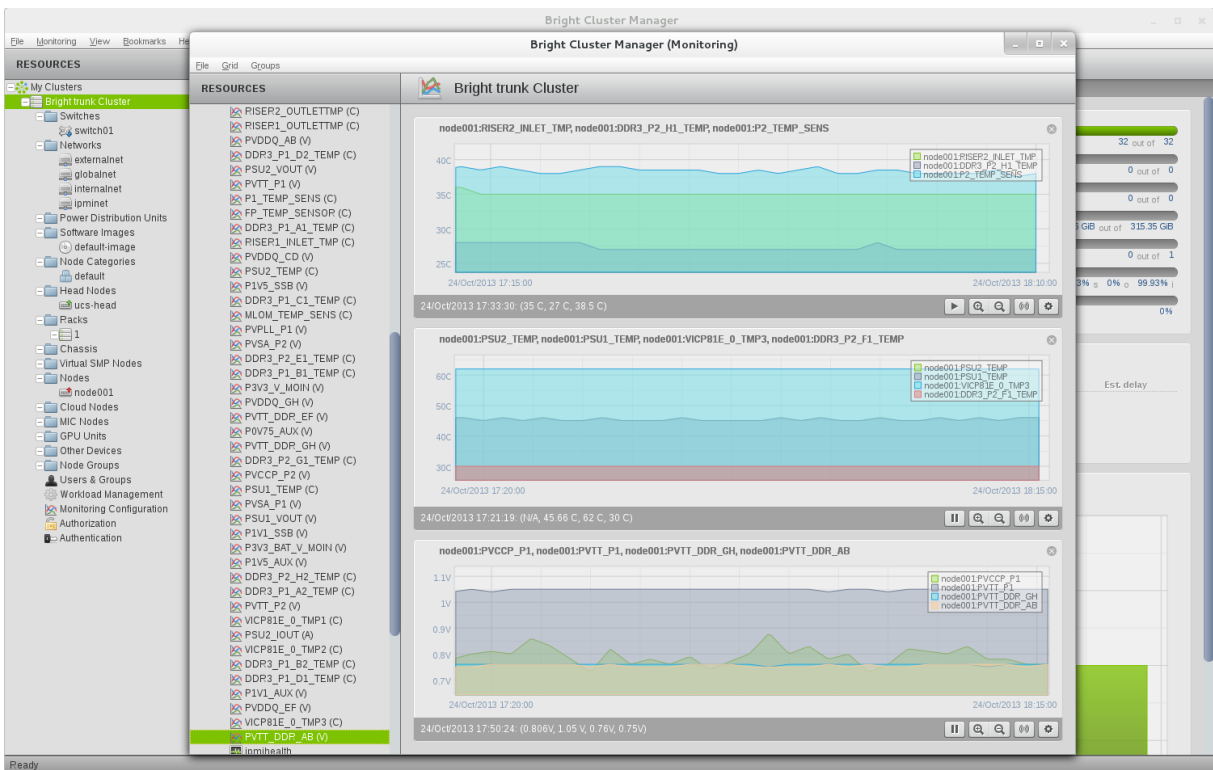

Figure 6.2: UCS metrics monitoring

31

## A

## **UCS** Profiles

In this appendix, XML schemas are listed for the following Cisco UCS profiles:

- HPC (Appendix A.1)
- Custom (Appendix A.2)
- Default (Appendix A.3)

#### A.1 UCS Profile: HPC

```
<UCSProfile>
 <topSystem>
   <biosUnit>
     <biosSettings>
       <!-- CPU -->
       <biosVfIntelHyperThreadingTech vpIntelHyperThreadingTech="disabled"/>
       <biosVfCoreMultiProcessing vpCoreMultiProcessing="all"/>
       <biosVfIntelVirtualizationTechnology vpIntelVirtualizationTechnology="enabled"/>
       <biosVfIntelVTForDirectedIO vpIntelVTDCoherencySupport="enabled"\</pre>
          vpIntelVTForDirectedIO="enabled" vpIntelVTDATSSupport="enabled"/>
       <biosVfCPUPerformance vpCPUPerformance="hpc"/>
       <biosVfHardwarePrefetch vpHardwarePrefetch="enabled"/>
       <biosVfAdjacentCacheLinePrefetch vpAdjacentCacheLinePrefetch="enabled"/>
       <biosVfDCUPrefetch vpStreamerPrefetch="enabled" vpIPPrefetch="enabled"/>
       <biosVfDirectCacheAccess vpDirectCacheAccess="enabled"/>
       <biosVfCPUPowerManagement vpCPUPowerManagement="energy-efficient"/>
       <biosVfEnhancedIntelSpeedStepTech vpEnhancedIntelSpeedStepTech="enabled"/>
       <biosVfIntelTurboBoostTech vpIntelTurboBoostTech="enabled"/>
       <biosVfProcessorC6Report vpProcessorC6Report="enabled"/>
       <biosVfProcessorClE vpProcessorClE="enabled"/>
       <biosVfPStateCoordType vpPStateCoordType="HW ALL"/>
       <biosVfCPUFrequencyFloor vpCPUFrequencyFloor="disabled"/>
       <biosVfCPUEnergyPerformance vpCPUEnergyPerformance="energy-efficient"/>
       <!-- MEMORY -->
       <biosVfSelectMemoryRASConfiguration vpSelectMemoryRASConfiguration=\</pre>
          "maximum-performance"/>
       <biosVfDRAMClockThrottling vpDRAMClockThrottling="performance"/>
       <biosVfNUMAOptimized vpNUMAOptimized="enabled"/>
       <biosVfLvDIMMSupport vpLvDDRMode="performance-mode"/>
       <biosVfDramRefreshRate vpDramRefreshRate="auto"/>
       <biosVfMemoryInterleave vpChannelInterLeave="auto" vpRankInterLeave="auto"/>
```

#### A.2 UCS Profile: Custom

```
<UCSProfile>
 <topSystem>
    <biosUnit>
      <biosSettings>
        <!-- CPU -->
        <biosVfIntelHyperThreadingTech vpIntelHyperThreadingTech="disabled"/>
        <biosVfCoreMultiProcessing vpCoreMultiProcessing="all"/>
        <biosVfIntelVirtualizationTechnology vpIntelVirtualizationTechnology=\</pre>
          "enabled"/>
        <biosVfIntelVTForDirectedIO vpIntelVTDCoherencySupport="enabled"\</pre>
          vpIntelVTForDirectedIO="enabled" vpIntelVTDATSSupport="enabled"/>
        <biosVfCPUPerformance vpCPUPerformance="hpc"/>
        <biosVfHardwarePrefetch vpHardwarePrefetch="enabled"/>
        <biosVfAdjacentCacheLinePrefetch vpAdjacentCacheLinePrefetch=\</pre>
          "enabled"/>
        <biosVfDCUPrefetch vpStreamerPrefetch="enabled" vpIPPrefetch=\</pre>
          "enabled"/>
        <biosVfDirectCacheAccess vpDirectCacheAccess="enabled"/>
        <biosVfCPUPowerManagement vpCPUPowerManagement="energy-efficient"/>
        <biosVfEnhancedIntelSpeedStepTech vpEnhancedIntelSpeedStepTech\</pre>
          ="enabled"/>
        <biosVfIntelTurboBoostTech vpIntelTurboBoostTech="enabled"/>
        <biosVfProcessorC6Report vpProcessorC6Report="enabled"/>
        <biosVfProcessorC1E vpProcessorC1E="enabled"/>
        <biosVfPStateCoordType vpPStateCoordType="HW ALL"/>
        <biosVfCPUFrequencyFloor vpCPUFrequencyFloor="disabled"/>
        <biosVfCPUEnergyPerformance vpCPUEnergyPerformance="energy\</pre>
          -efficient"/>
        <!-- MEMORY -->
        <biosVfSelectMemoryRASConfiguration vpSelectMemoryRASConfiguration=\
          "maximum-performance"/>
        <biosVfDRAMClockThrottling vpDRAMClockThrottling="performance"/>
        <biosVfNUMAOptimized vpNUMAOptimized="enabled"/>
        <biosVfLvDIMMSupport vpLvDDRMode="performance-mode"/>
        <biosVfDramRefreshRate vpDramRefreshRate="auto"/>
        <biosVfMemoryInterleave vpChannelInterLeave="auto"\</pre>
           vpRankInterLeave="auto"/>
        <biosVfPatrolScrub vpPatrolScrub="enabled"/>
        <biosVfDemandScrub vpDemandScrub="enabled"/>
        <biosVfAltitude vpAltitude="300-m"/>
      </biosSettings>
    </biosUnit>
 </topSystem>
</UCSProfile>
```

#### A.3 UCS Profile: Default

```
<UCSProfile>
 <topSystem>
    <biosUnit>
      <biosSettings>
        <!-- CPU -->
        <biosVfIntelHyperThreadingTech vpIntelHyperThreadingTech="disabled"/>
        <biosVfCoreMultiProcessing vpCoreMultiProcessing="all"/>
        <biosVfIntelVirtualizationTechnology vpIntelVirtualizationTechnology=\</pre>
          "enabled"/>
        <biosVfIntelVTForDirectedIO vpIntelVTDCoherencySupport="enabled"\</pre>
          vpIntelVTForDirectedIO="enabled" vpIntelVTDATSSupport="enabled"/>
        <biosVfCPUPerformance vpCPUPerformance="enterprise"/>
        <biosVfHardwarePrefetch vpHardwarePrefetch="enabled"/>
        <biosVfAdjacentCacheLinePrefetch vpAdjacentCacheLinePrefetch="enabled"/>
        <biosVfDCUPrefetch vpStreamerPrefetch="enabled" vpIPPrefetch="enabled"/>
        <biosVfDirectCacheAccess vpDirectCacheAccess="enabled"/>
        <biosVfCPUPowerManagement vpCPUPowerManagement="custom"/>
        <biosVfEnhancedIntelSpeedStepTech vpEnhancedIntelSpeedStepTech="enabled"/>
        <biosVfIntelTurboBoostTech vpIntelTurboBoostTech="enabled"/>
        <biosVfProcessorC6Report vpProcessorC6Report="disabled"/>
        <biosVfProcessorClE vpProcessorClE="disabled"/>
        <biosVfPStateCoordType vpPStateCoordType="HW ALL"/>
        <biosVfCPUFrequencyFloor vpCPUFrequencyFloor="enabled"/>
        <biosVfCPUEnergyPerformance vpCPUEnergyPerformance="custom"/>
        <!-- MEMORY -->
        <biosVfSelectMemoryRASConfiguration vpSelectMemoryRASConfiguration=\</pre>
          "maximum-performance"/>
        <biosVfDRAMClockThrottling vpDRAMClockThrottling="performance"/>
        <biosVfNUMAOptimized vpNUMAOptimized="enabled"/>
        <biosVfLvDIMMSupport vpLvDDRMode="performance-mode"/>
        <biosVfDramRefreshRate vpDramRefreshRate="auto"/>
        <biosVfMemoryInterleave vpChannelInterLeave="auto" vpRankInterLeave="auto"/>
        <biosVfPatrolScrub vpPatrolScrub="disabled"/>
        <biosVfDemandScrub vpDemandScrub="enabled"/>
        <biosVfAltitude vpAltitude="300-m"/>
      </biosSettings>
    </biosUnit>
  </topSystem>
</UCSProfile>
```